# Canon

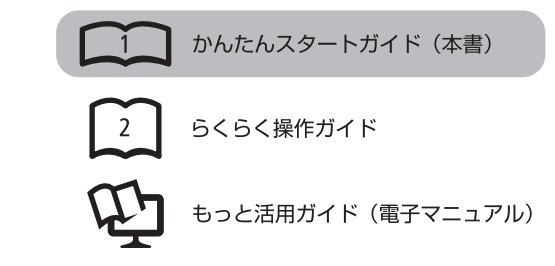

# **PIXUS** MX420

かんたん **スタートガイド** 

# 最初にかならずお読みください

# 記号について

- 禁止事項です。してはいけない内容を示しています。
- 守っていただきたい重要事項が書かれています。製品の故障・ 損傷や誤った操作を防ぐために、かならずお読みください。
- 本書では、Windows 7 operating system を Windows 7、Windows Vista operating system を Windows Vista と記載しています。
- 本書では、Windows 7 Home Premium および Mac OS X v.10.6.x の画面で説明しています。特にお断りがない場合は、Windows 7 の画面 を記載しています。

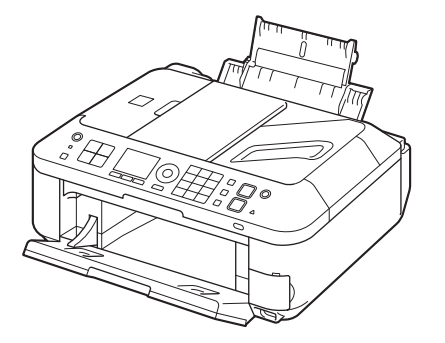

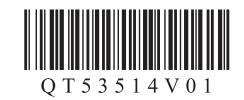

ご使用前にかならず本書をお読みください。いつでも使用できるように大切に保管してください。

# ■目次

| 1  | 準備しよう ・・・・・ P.4                                                                                                    |
|----|----------------------------------------------------------------------------------------------------|
| 2  | FINE カートリッジを取り付けよう・・・・・・P.8                                                                                                    |
| З  | 用紙をセットしよう ・・・・・P.12                                                                                                    |
| 4  | ファクス受信の設定をしよう ・・・・・・・・・・・・・・・P.13                                                                                                    |
| 5  | パソコンとの接続方法を選ぼうP.16                                                                                                    |
| 6  | ソフトウェアをインストールしよう(USB 接続)・・・・・・P.17                                                                                                    |
| 7  | 無線 LAN の設定をしよう ・・・・・P.22                                                                                                    |
|    | AOSS またはらくらく無線スタートで設定する ······ P.24<br>WPS(Wi-Fi Protected Setup)で設定する ····· P.26<br>手動で設定する ···· P.28<br>WCN(Windows Connect Now)で設定する ···· P.31 |
| 8  | 有線 LAN の設定をしよう ・・・・・・・・・・・・・・・P.32                                                                                                    |
| 9  | ソフトウェアをインストールしよう<br>(ネットワーク接続)・・・・・・・・・・・・・・・・・・・・・・・・・・・・・・・・・・・・                                                                                |
|    | ソフトウェアインストール ·····P.35<br>本製品の登録 (Macintosh)·····P.39<br>各種ご案内 ·····P.42                                                                          |
| 10 | 本製品を使うパソコンを追加しよう・・・・・・・・・・・・・・・・・・・・・・・・・・・・・・・・・・・・                                                                                              |

| 11 | USB 接続から無線 LAN 接続に変更したいときは ・・・・・P.45                                                       |
|----|--------------------------------------------------------------------------------------------|
| 12 | 本製品を使いこなすために ・・・・・ P.46                                                                    |
| 13 | 使ってみよう ・・・・・P.47                                                                           |
|    | パソコンから写真を印刷しよう ・・・・・・・・・・・・・・・・・・・・・・・ P.47<br>コピーしよう ・・・・・・ P.49<br>ファクスを送信しよう ・・・・・ P.50 |
| 14 | お手入れ ······P.52                                                                            |

# ■本製品の設置の流れ

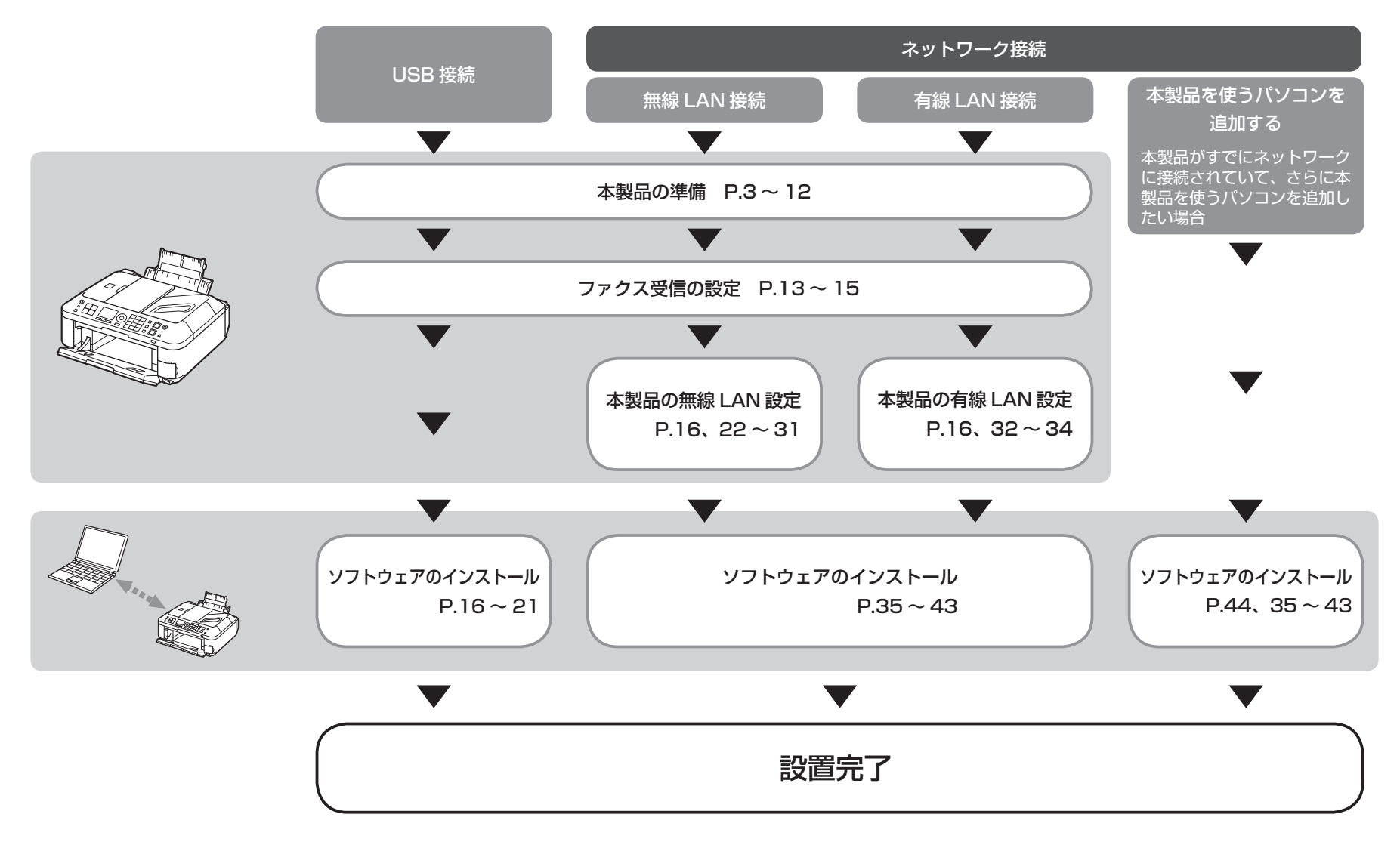

1

# ■付属のマニュアルについて

本製品には、紙のマニュアルとパソコンの画面で見る電子マニュアルがあります。 電子マニュアルは、『セットアップ CD-ROM』に収録されており、ソフトウェアをインストールするときにパソコンにインストールされます。

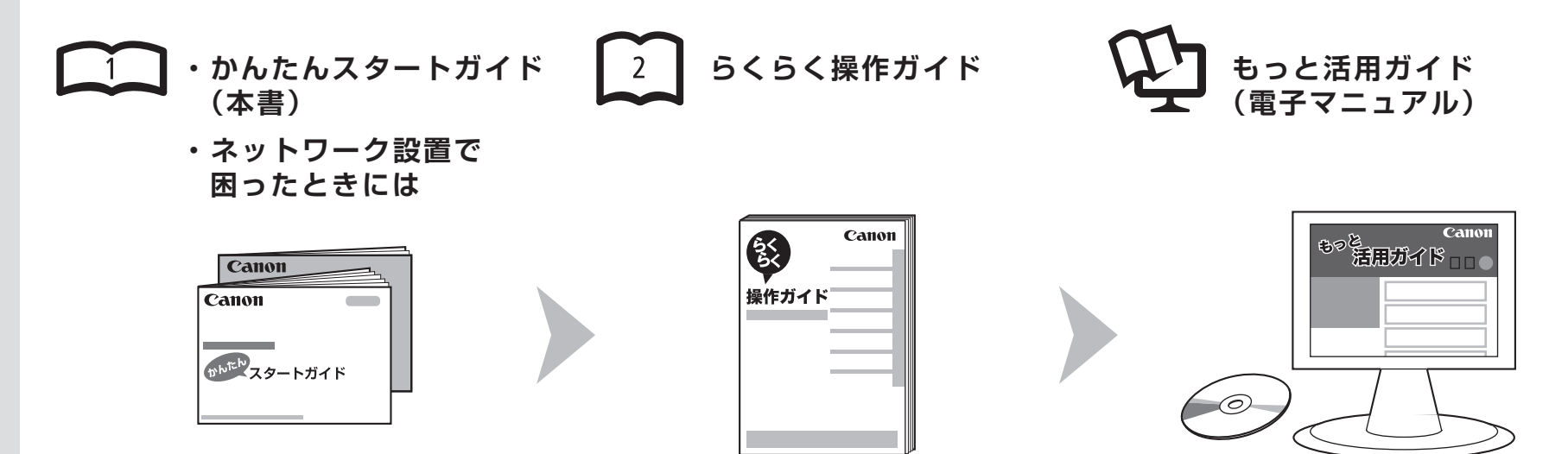

## 本製品を使える状態にする

準備作業を順番に説明しています。本製品 の機能や、基本操作の一部も紹介していま す。

# 本製品を操作する

基本的な機能の使いかたを目的別に説明しています。用紙に関する情報も記載しています。

# 本製品を活用する

パソコンの画面で見るマニュアルです。 本製品を使いこなすために、いろいろな使 いかたを説明しています。 困ったときや、お手入れの際にもお読みくだ さい。

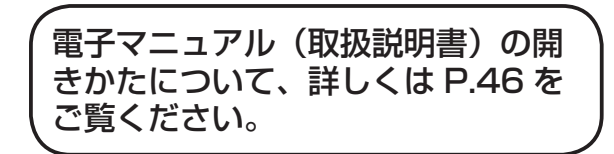

# ■ 無線 LAN 接続/有線 LAN 接続に必要な機器

本製品を無線 LAN 接続/有線 LAN 接続でご使用になるときは、接続の種類に応じて以下の機器が必要です。

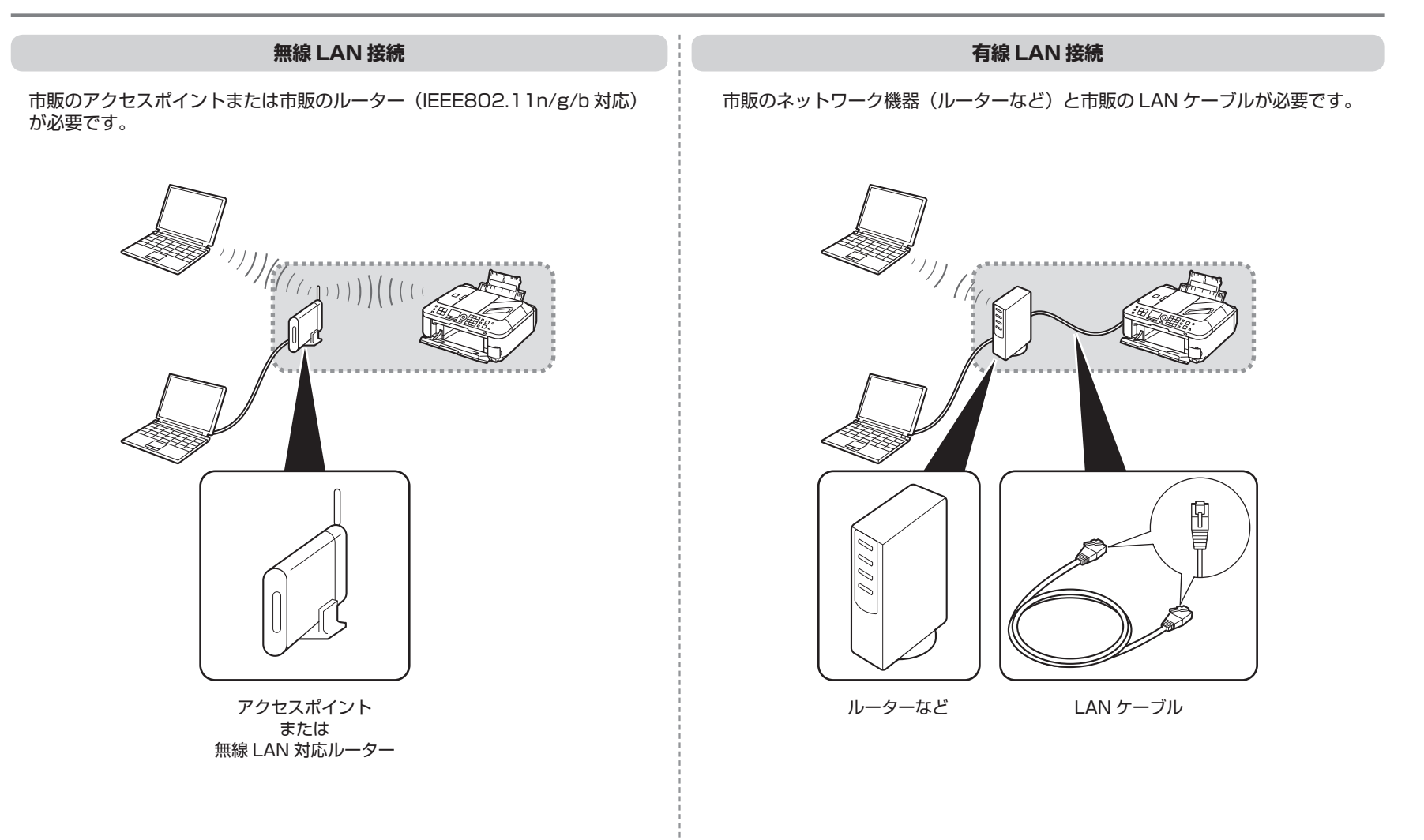

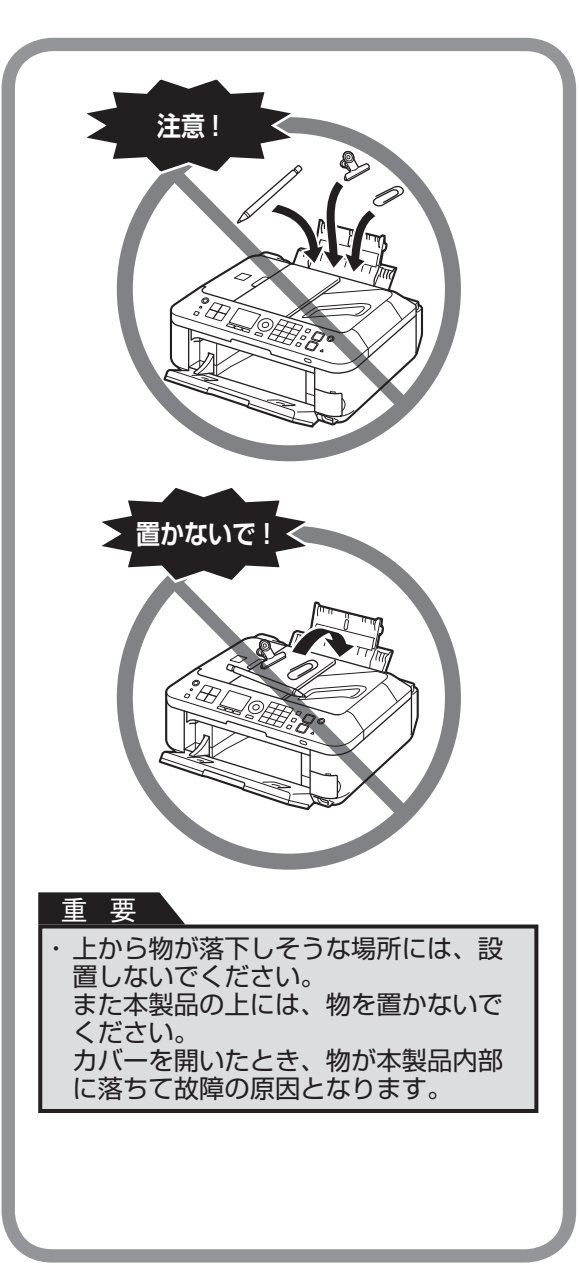

# 電源コードはまだ接続しないでください

2

外側にあるオレンジ色 のテープと保護材をす

べて取り除く

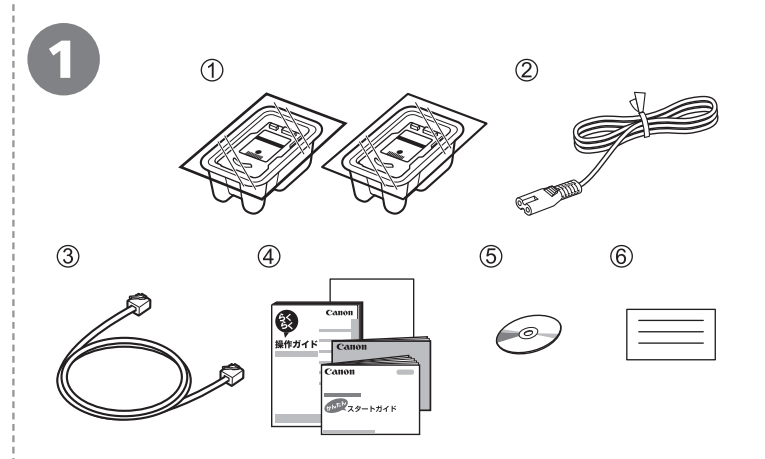

# 下記の付属品がすべてそろっていることを確認する

- ① FINE カートリッジ(カラー・ブラック)
- ② 電源コード
- ③ モジュラーケーブル
- ④ マニュアル一式
- ⑤ セットアップ CD-ROM (ドライバー・アプリケーションソフト・電子マニュアル 収録)
- ⑥保証書、そのほかの印刷物

## 参考

パソコンと接続するには市販の USB ケーブル(A-B タイプ)が必要です。(USB 接続時のみ)

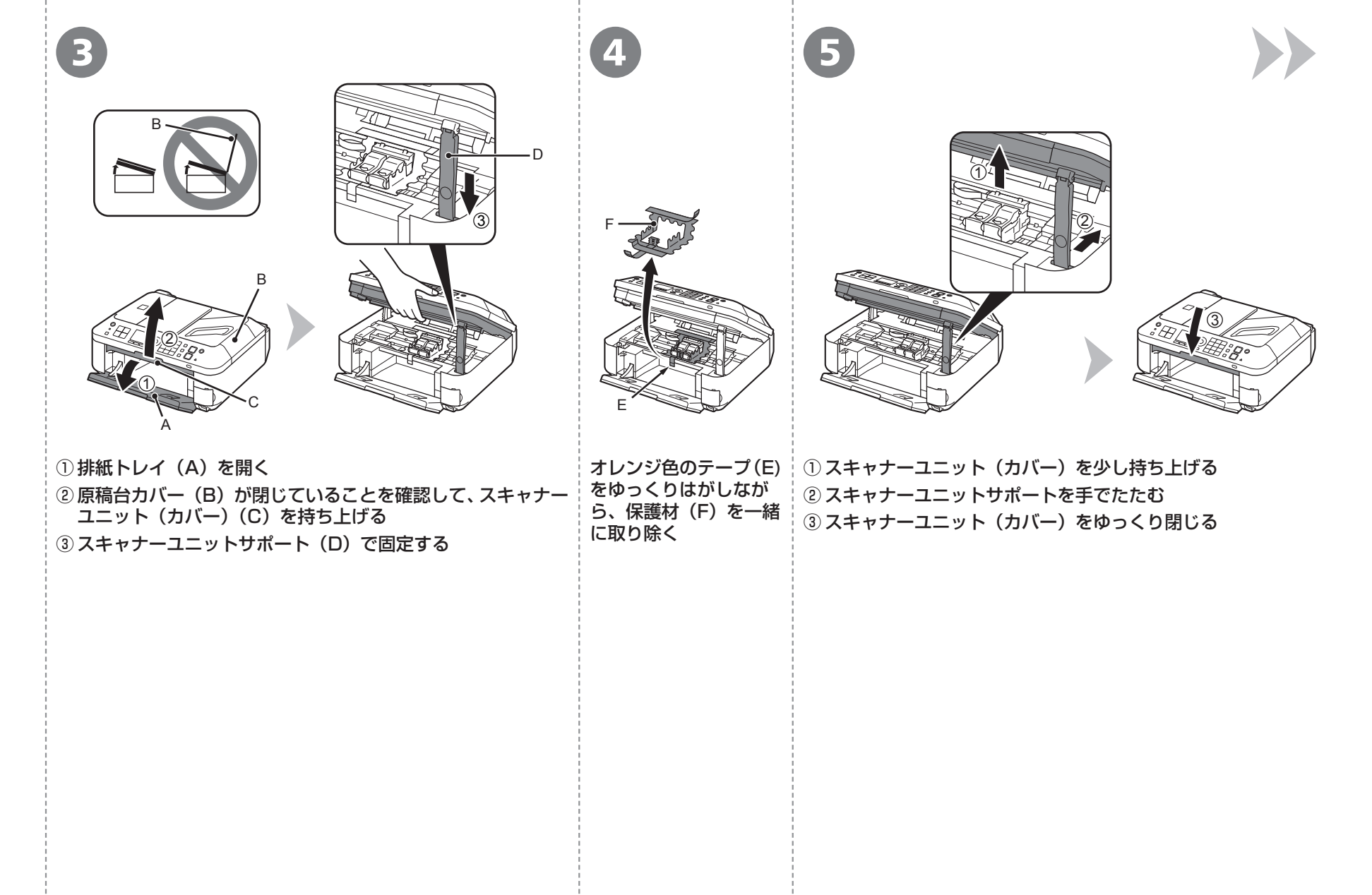

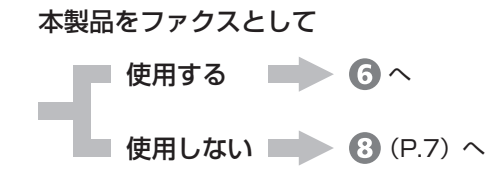

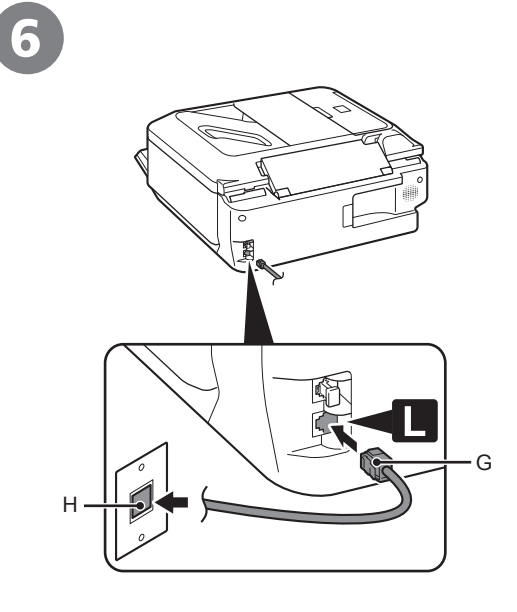

付属のモジュラーケーブル(G)を本製品の右側 背面の接続部(「L」と表示されているほう)と壁 側のモジュラージャック(H)に接続する

#### 参考

・電話回線は、かならず電源を入れる前に接続してください。

先に電源を入れてしまった場合は、いったん本製品の 電源を切ってから、電源プラグを抜いてください。 1分以上待ってから、電話回線を接続し、電源コード を接続してください。

 ここでは、基本的な接続方法を説明しています。その ほかの接続方法については、『らくらく操作ガイド』を ご覧ください。

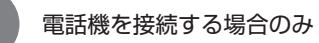

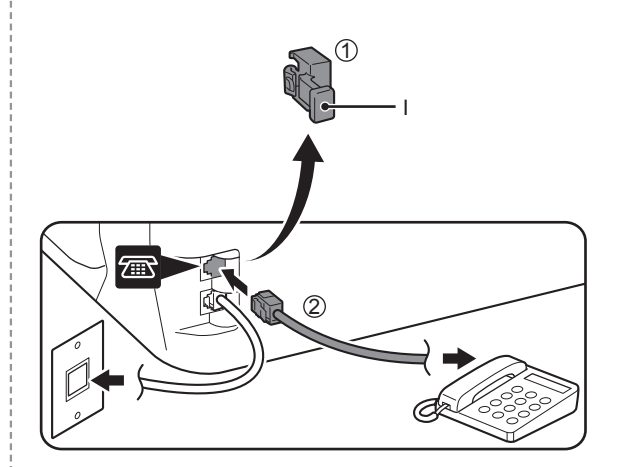

キャップ(I)を取り外し①、モジュラーケーブル で本製品と電話機を接続する②

## 重要

・電話線分配器を使用して、本製品と電話機を 同じ電話回線に並列接続しないでください。 正常に動作しないことがあります。

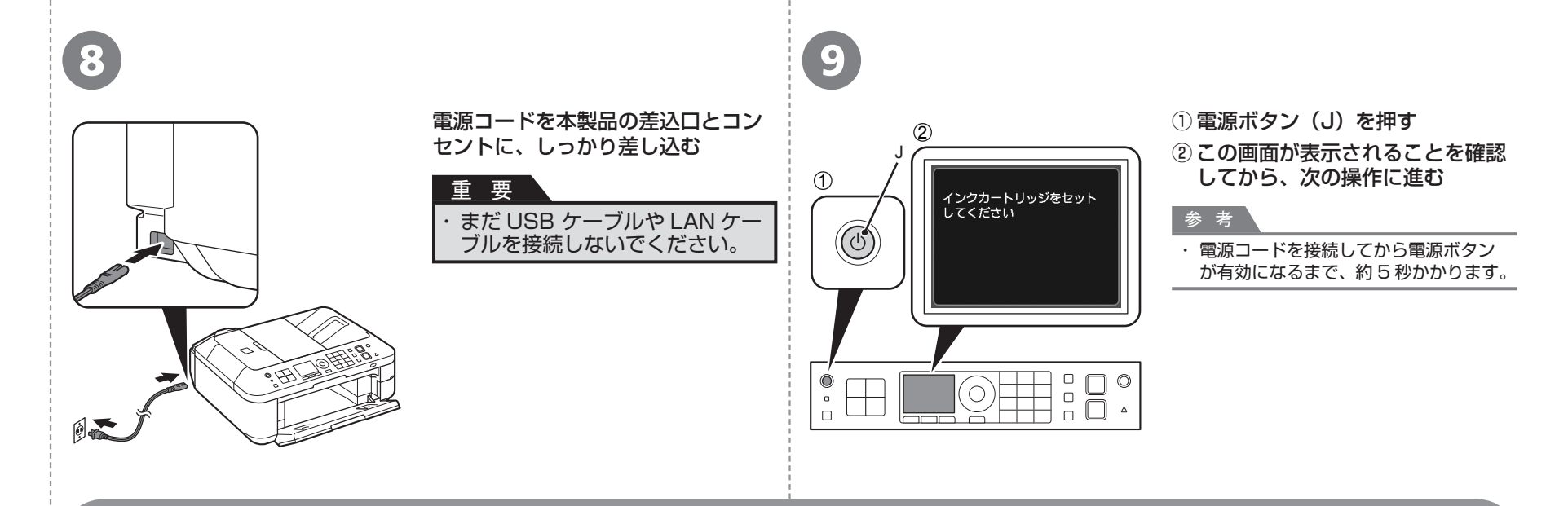

# 重要 電源を切るときには

かならず次の手順で操作してください。

① 電源ボタンを押して電源を切る
 ② 操作パネルのランプがすべて消えたことを確認する
 電源が切れるまで、約 30 秒動作音が続く場合があります。

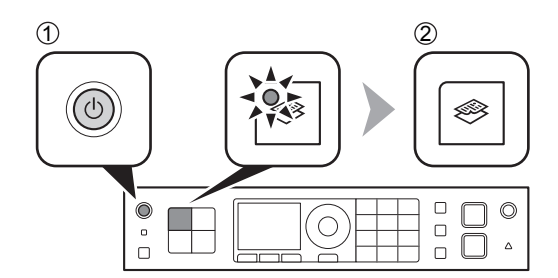

## 重要

電源プラグを抜くときは、かならず操作パネルのランプがすべて消え たことを確認してから抜いてください。操作パネルのランプが点灯ま たは点滅中に電源プラグを抜くと、FINE カートリッジの乾燥や目づ まりの原因となり、きれいに印刷できなくなる場合があります。

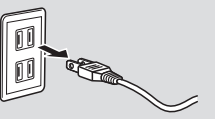

## ファクスをご使用の場合

・電源プラグを抜くと、メモリーに保存されているファクスはすべて削除されます。電源プラグを抜くときは、必要なファクスを送信または印刷するか、USBフラッシュメモリーに保存してください。

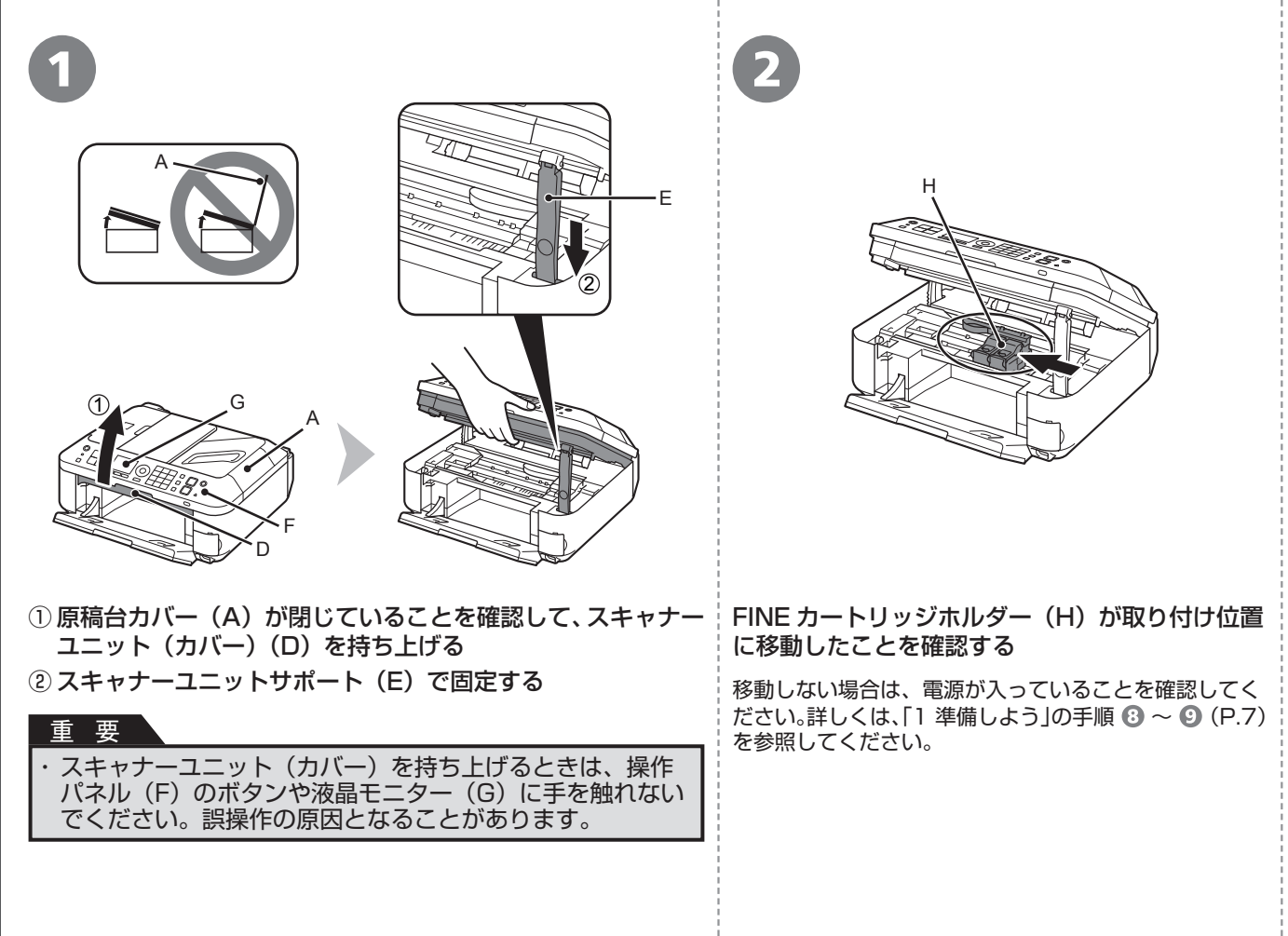

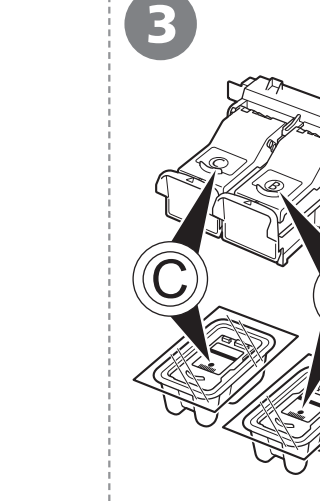

# に移動したことを確認する

н

移動しない場合は、電源が入っていることを確認してく ださい。詳しくは、「1 準備しよう」の手順 3 ~ 9 (P.7) を参照してください。

次の手順に従い、ブラッ FINE カートリッジをそ れぞれのホルダー 🖲 🔘 に取り付ける

B

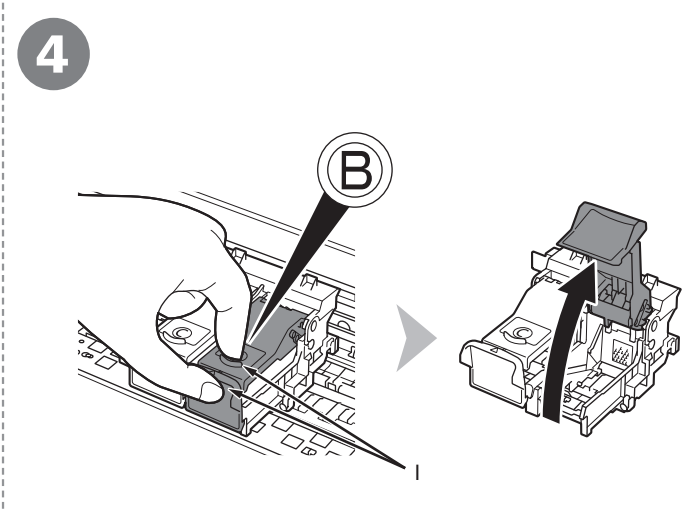

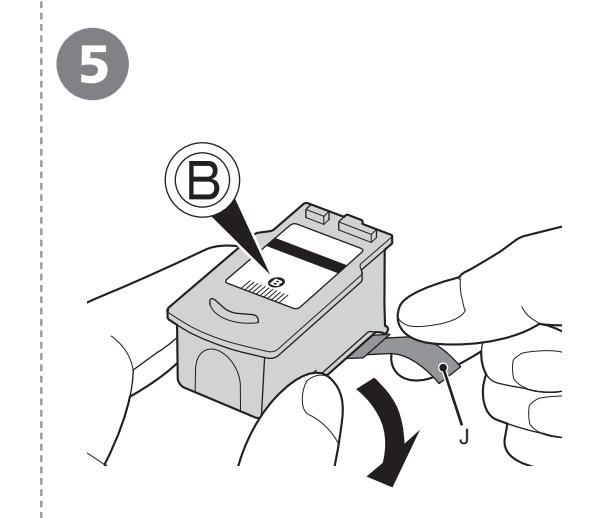

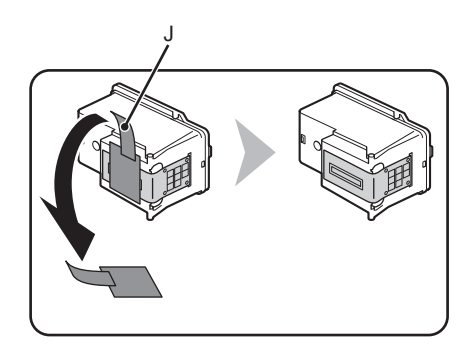

右側のインクカートリッジ固定カバー ⑧ を開く (1) の部分をしっかりつまんで、引き上げます。 ブラックの FINE カートリッジ ⑧ を箱から取り出したあと、オレンジ色の保護テープ(J)を矢印の方向に引いて、ゆっくりと取り外す

### 重要

- FINE カートリッジを落としたり、力を加えたりするなど乱暴に扱うことは避けてください。
- ・かならず付属の FINE カートリッジを使用してください。
- ・取り外した保護テープに付いているインクで、手やまわりのものを汚すおそれがあり ます。ご注意ください。
- ・FINE カートリッジの金属の部分には、手を触れないでください。正しく印刷できなく なる場合があります。

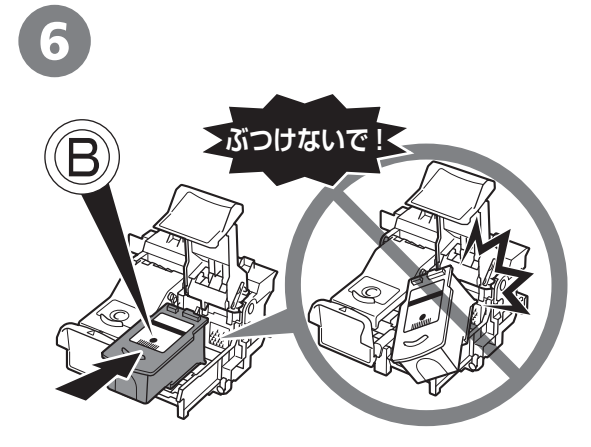

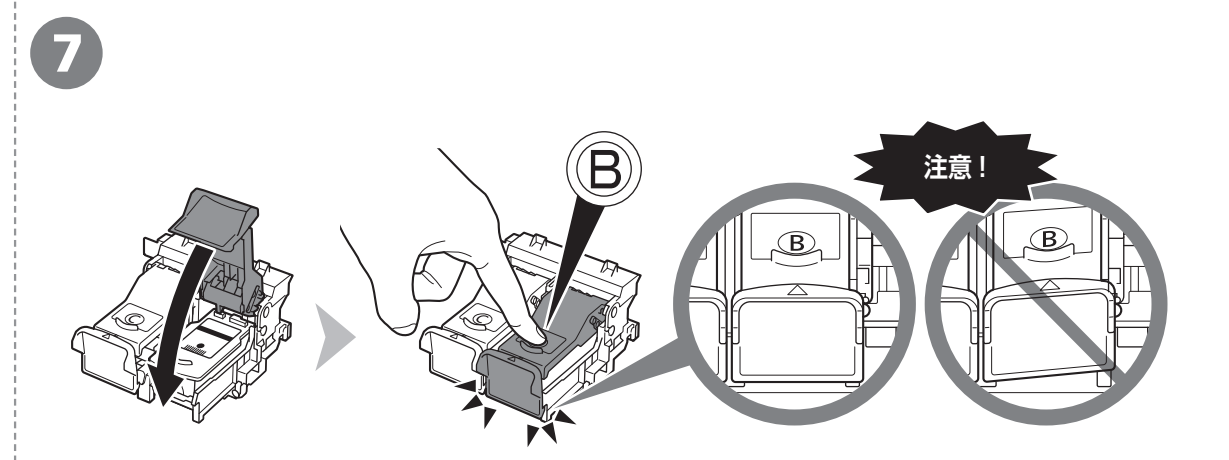

ブラックの FINE カートリッジ ⑧ を右側の FINE | インクカートリッジ固定カバーの 🖲 の部分を「カチッ」と音がするまでしっかり押して、完全に閉じ カートリッジホルダー ⑧ に置く る

| インクカートリッジ固定カバー ⑧ を正面から見て、 | 完全に閉じている | (カバー正面部が斜めになっていない) | こと |
|---------------------------|----------|--------------------|----|
| を確認してください。                |          |                    |    |

## 重要

| • | FINE カートリッジを本製品に取り付ける場合<br>には、FINE カートリッジホルダーの周囲にぶ<br>つけることなく、注意してセットしてくださ |
|---|----------------------------------------------------------------------------|
|   | •••                                                                        |
| • | 取り付けの際には、手元を十分に明るくして                                                       |

- 作業してください。
- ・ブラックの FINE カートリッジ ⑧ は右側のホ ルダー ⑧ 、カラーの FINE カートリッジ ◎ は左側のホルダー ◎ にセットしてください。

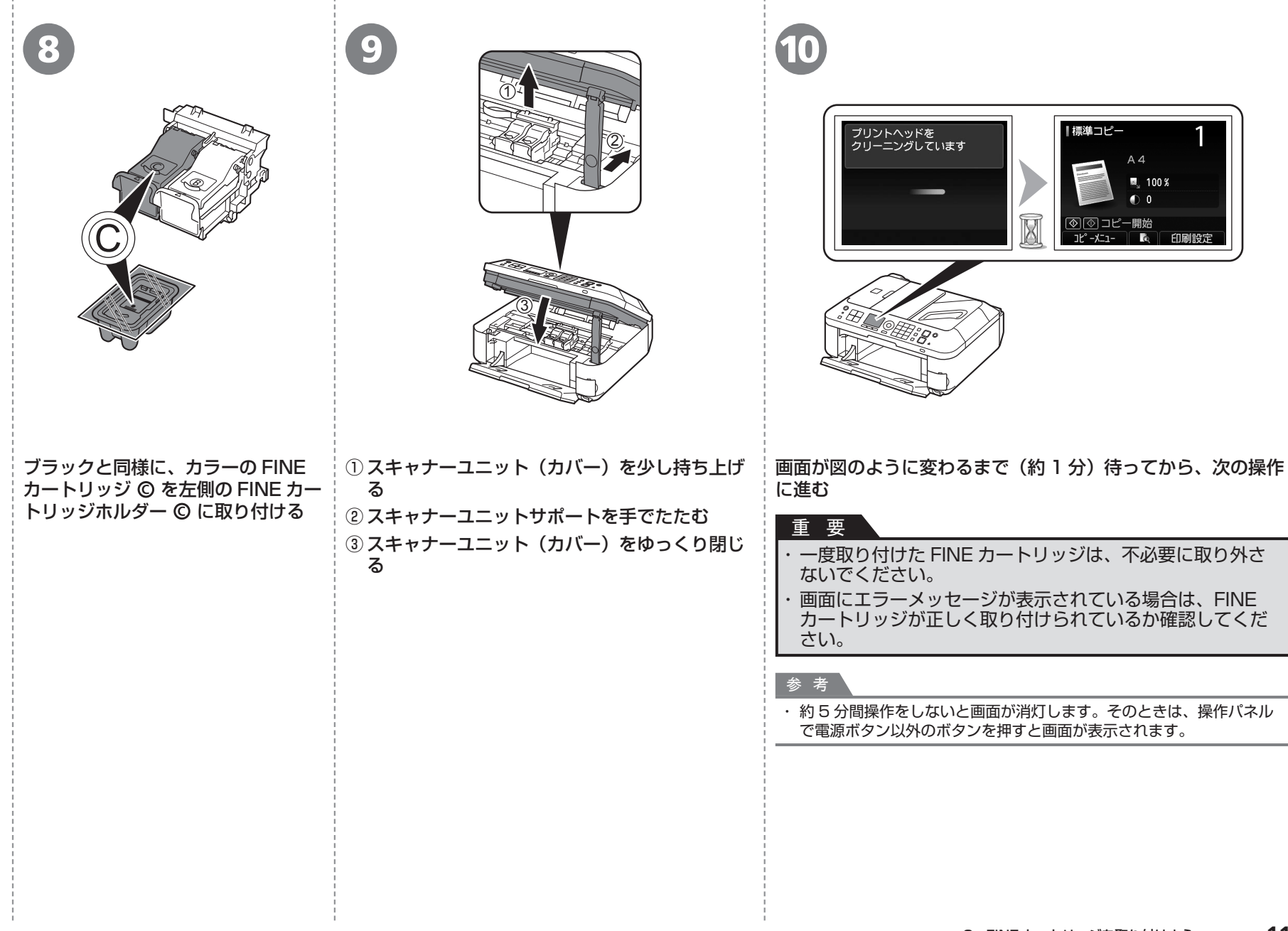

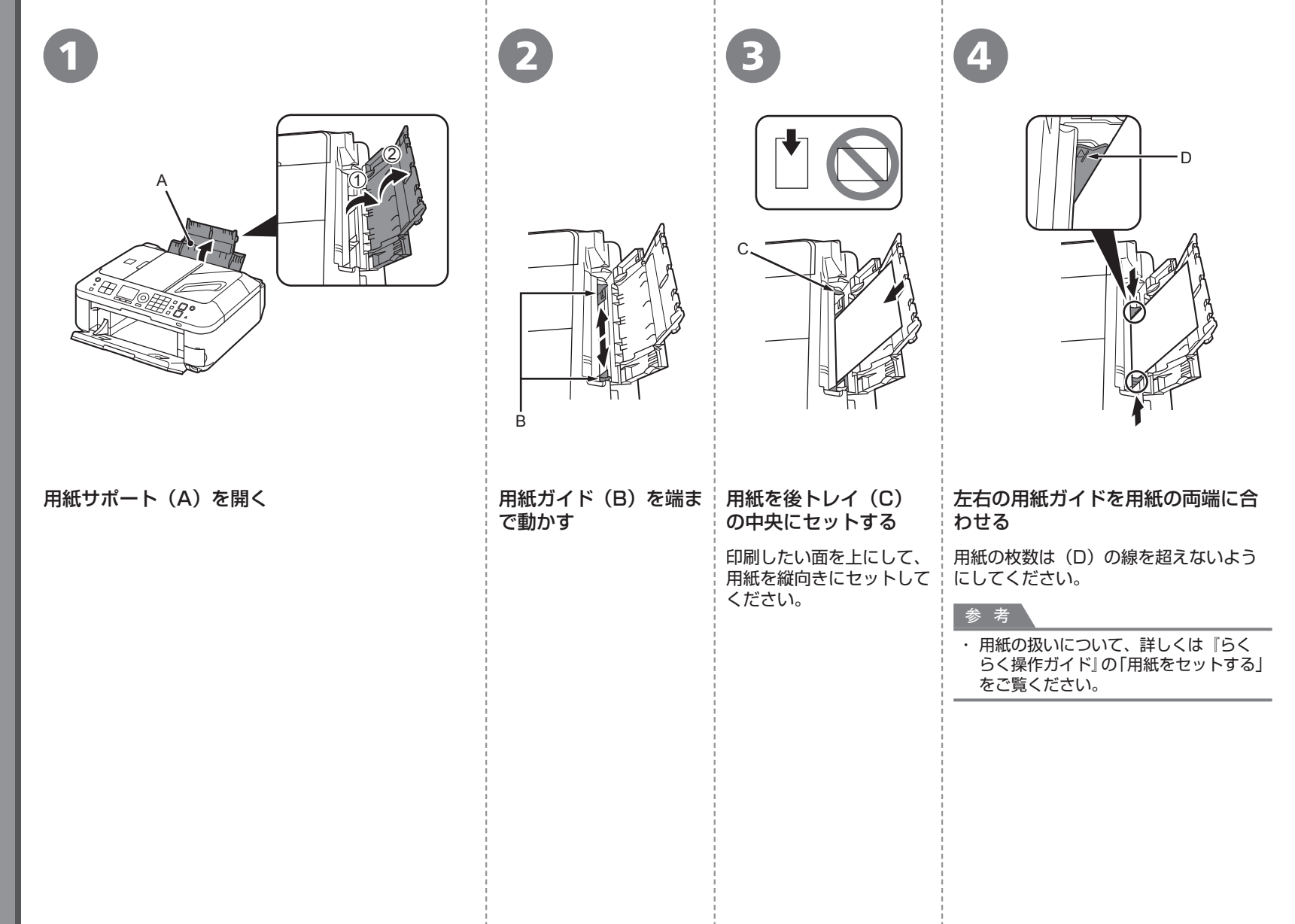

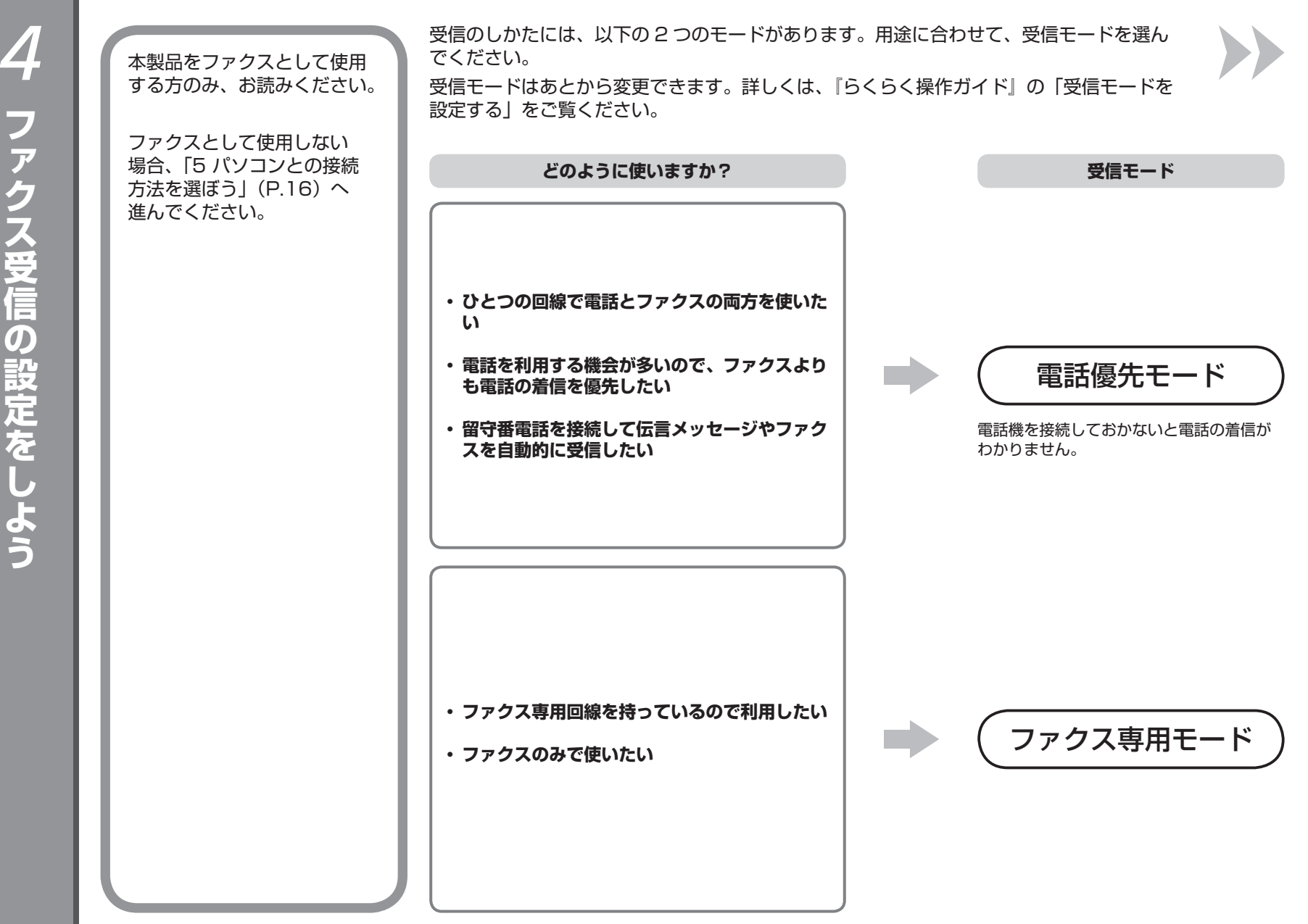

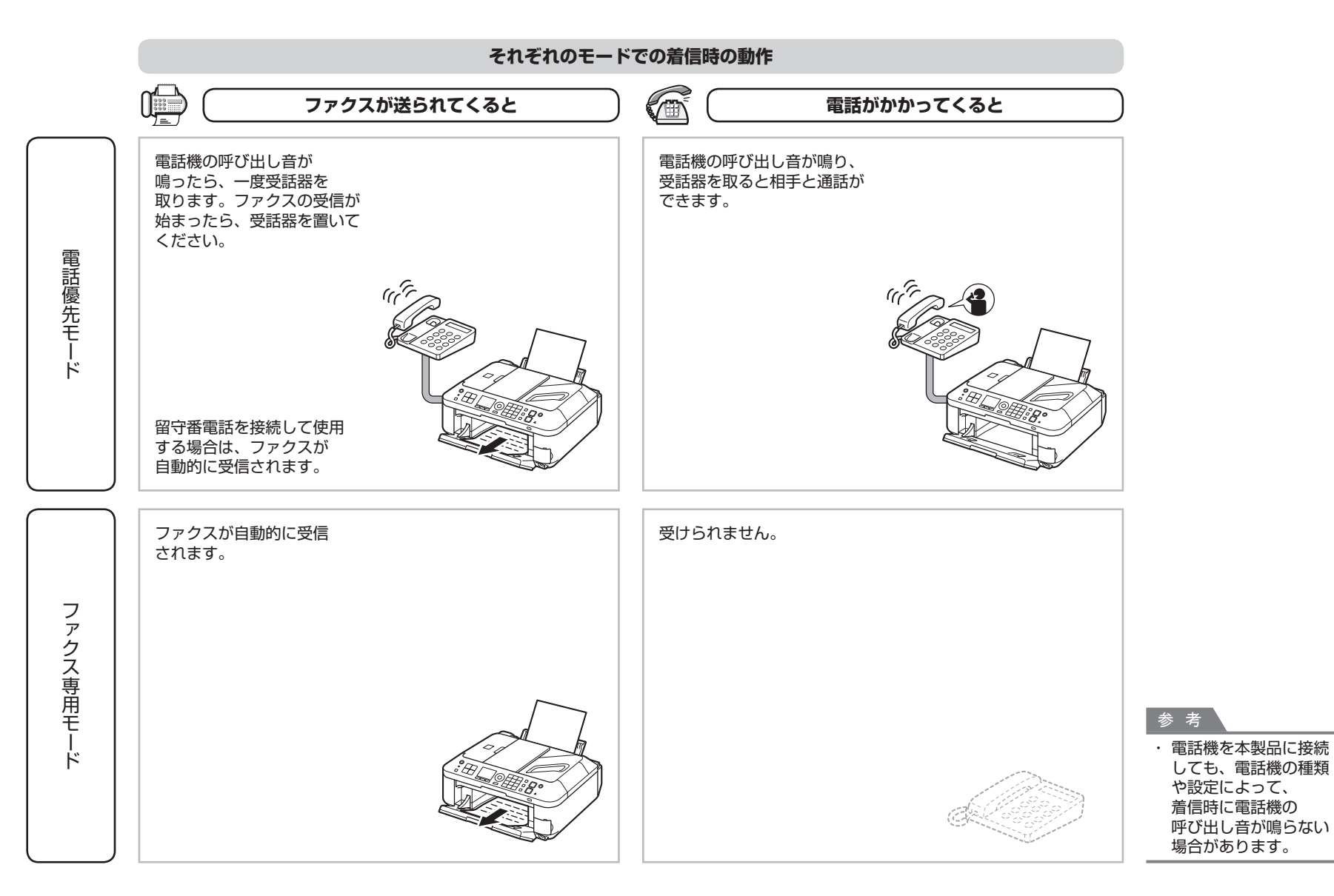

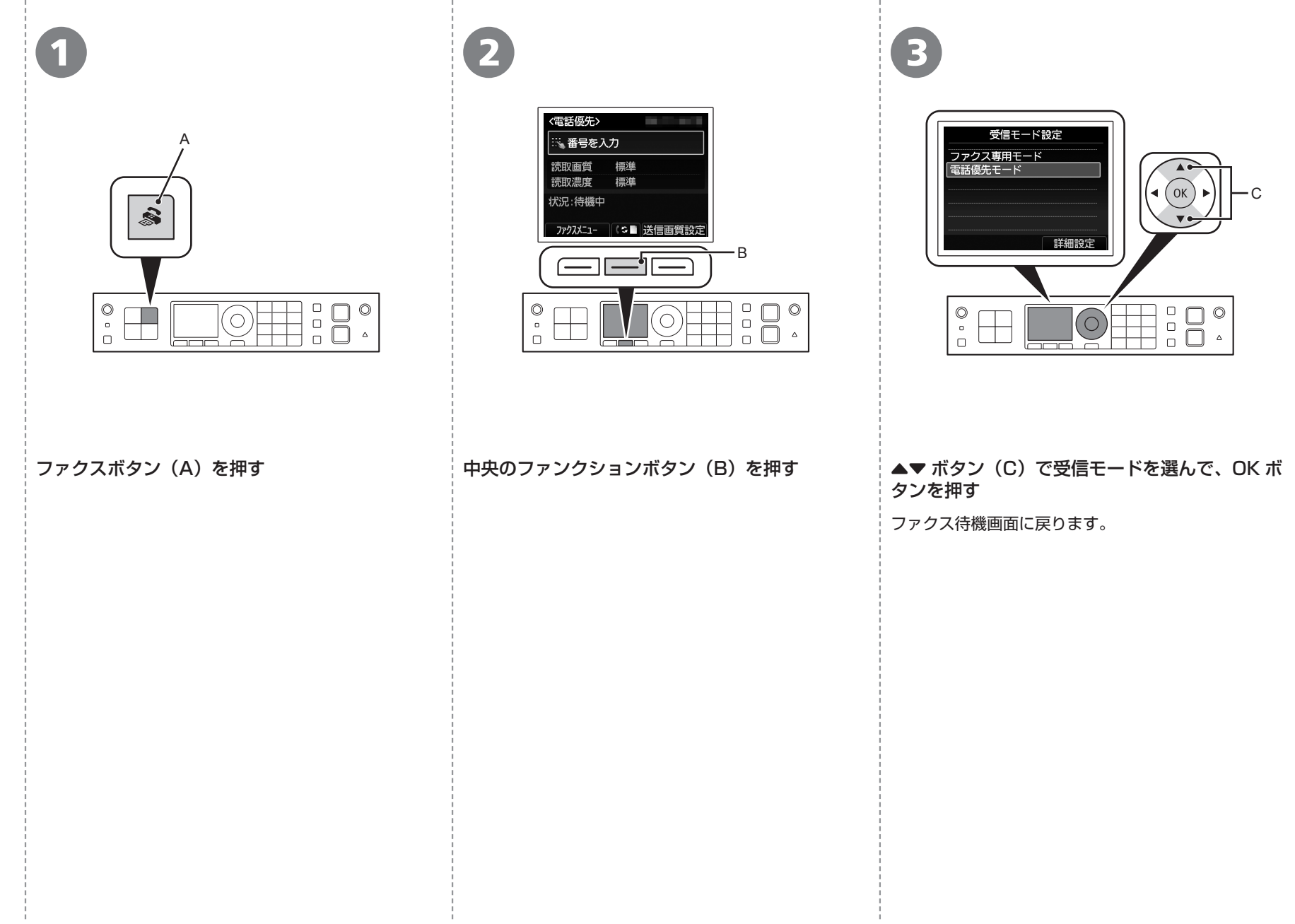

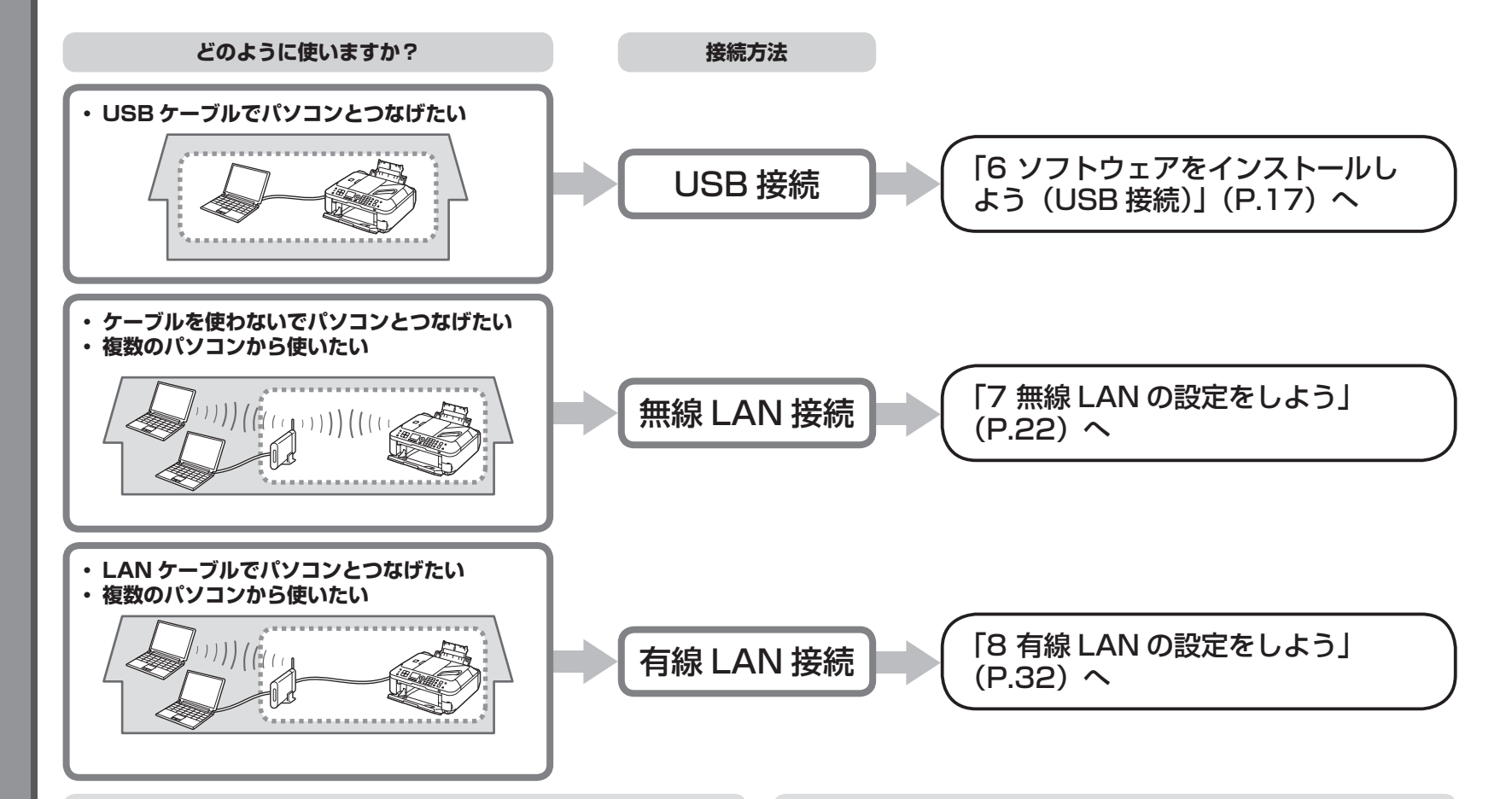

## ネットワークとは?

複数のパソコンをお互いにケーブルや無線通信で接続して、情報をやりとり できるようにする仕組みのことをいいます。インターネットや LAN もネッ トワークのひとつです。

### LAN とは?

#### (Local Area Network: ローカル エリア ネットワーク)

ネットワークのひとつの種類で、限られた範囲内(ひとつの部屋や、ひとつの建物など)でパソコンどうしを接続したネットワークのことをいいます。

お持ちのアクセスポイントやルーターなどの機器が無線 LAN 接続と有線 LAN 接続のどちらに対応しているかわからないときは、ご使用の機器に付属のマ ニュアルを参照するか、メーカーにお問い合わせください。

#### お持ちの機器が無線 LAN 接続対応の場合

「IEEE802.11n/g/b」に対応しているか確認してください。

#### お持ちの機器が有線 LAN 接続対応の場合

複数台のパソコンやネットワーク機器を接続できるか確認してください。

# USB ケーブルはまだ接続しないでください

パソコンと接続してご使用になるためには、ドライバー などのソフトウェアをパソコンのハードディスクにコ ピーする(インストールする)ことが必要です。インストー ルには、約20分かかります(ご使用のパソコンの環境、 およびインストールされるアプリケーションソフトの数 によって異なります)。

# 重要

- ・すべてのプログラムをあらかじめ終了しておいてく ださい。
- ・管理者(Administrators グループのメンバー)と してログオンしてください。

# Windows

# もし、ドライバーなどをインストールする前に、本製品に USB ケーブルを接続してしまったら・・・

Windows 7 の場合

① パソコン側の USB ケーブルを抜く

② 手順 ① (P.18) から操作する

## Windows Vista/Windows XP の場合

次のようなダイアログボックスが表示されることがあります。

| ● 新しいハードウェアが見つかりました                                                               | ① パソコン側の USB ケーブルを抜                        |
|-----------------------------------------------------------------------------------|--------------------------------------------|
| series のドライバ ソフトウェアをインストールする必要があります                                               | <                                          |
| () ドライバ ソフトウェアを検索してインストールします (推奨)(上)<br>このデバイスのドライバ ソフトウェアをインストールする手順をご案<br>内します。 | ダイアログボックスが閉じた場合は、<br>手順 ① (P.18) から操作してくださ |
| 後で再確認します(A)<br>次回デバイスをプラグインするときまたはデバイスにログオンすると<br>きに、再度確認メッセージが表示されます。            | い。<br>② [キャンセル] をクリックする                    |
| ⑦ このデバイスについて再確認は不要です(Q)<br>このデバイスは、ドライバソフトウェアをインストールするまでは動作しません。                  | ③ 手順 <b>①</b> (P.18) から操作する                |
| **>±//                                                                            |                                            |
|                                                                                   |                                            |

Easy-WebPrint EX(イージー・ウェブプリント・イーエックス) について

Easy-WebPrint EX は、ソフトウェアをインストールするときにパソコ ンにインストールされるウェブ印刷ソフトです。Internet Explorer 7 以 上 (Windows)、または Safari 4 以上 (Mac OS X v.10.5 以上) でご 使用になれます。インストールするには、パソコンをインターネットに接 続しておく必要があります。

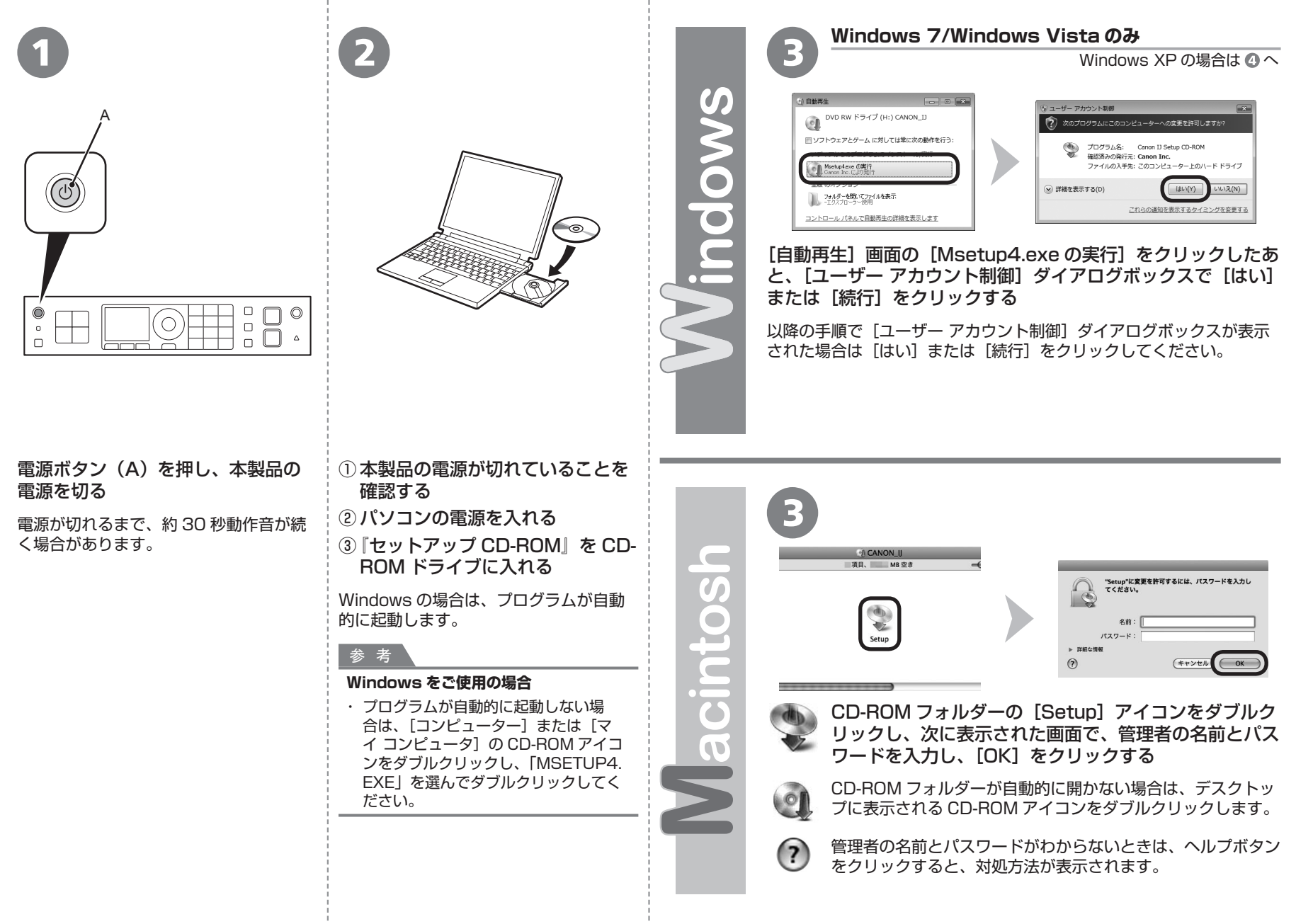

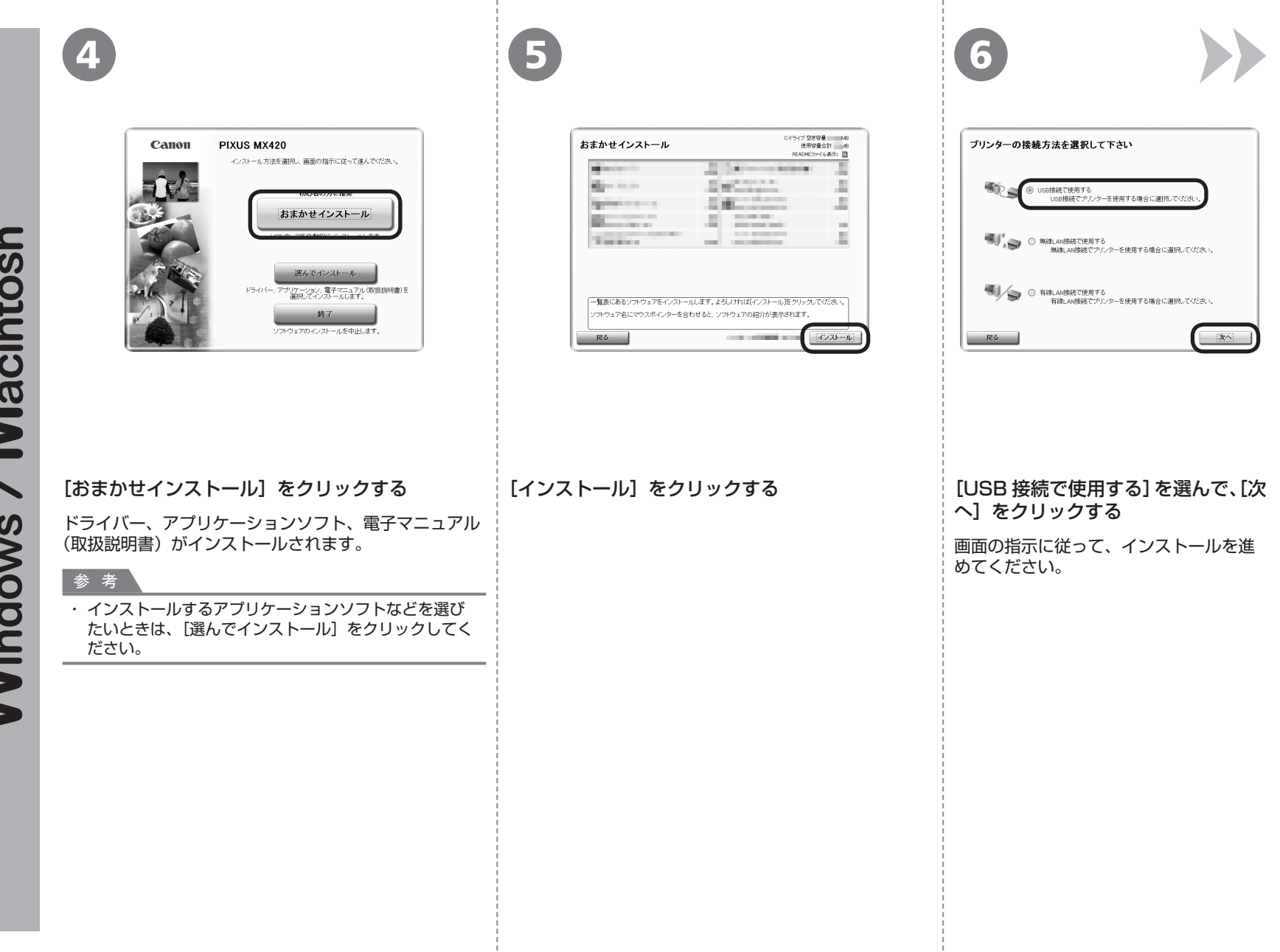

/ Macintosh Windows

## インストール中の重要情報

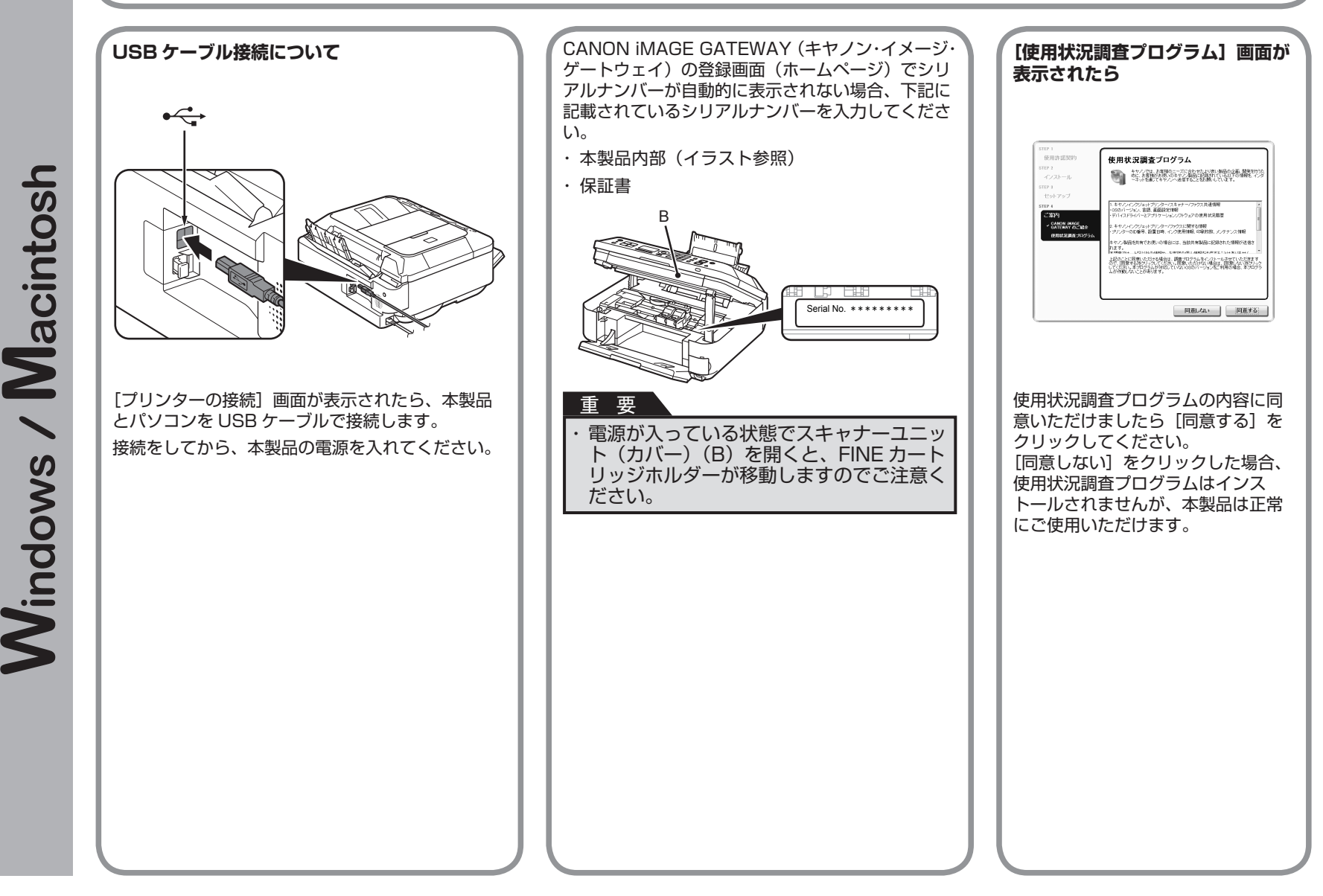

| Canon | インストールが完了しました |
|-------|---------------|
|       |               |

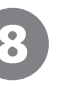

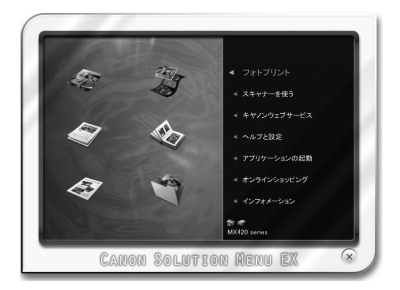

## [終了] をクリックして、インストールを終了する

#### Macintosh をご使用の場合

本製品の操作パネルを使ってスキャンしたいときは、初回のみパソコンを再起動してからご使用ください。

『セットアップ CD-ROM』を取り出して、大切に保管し てください。

## Windows をご使用の場合

Solution Menu EX (ソリューション・メニュー・イー エックス) が起動します。

### Macintosh をご使用の場合

[Canon Solution Menu EX] ダイアログで [OK] を クリックすると、Solution Menu EX が起動します。

Solution Menu EX は本製品を使いこなすための「入口」 です。

これで、本製品の設置は完了です。 次は「12本製品を使いこなすため に」(P.46)に進んでください。

# Windows

# XPS プリンタードライバーをインストールしたい

Windows 7/Windows Vista SP1 以降をご使用 の場合は、追加で XPS プリンタードライバーをイ ンストールできます。インストールするときは「6 ソフトウェアをインストールしよう(USB 接続)」 の手順 ① (P.18)から操作してください。手順 ② で[選んでインストール]をクリックし、[選んで インストール]画面で[XPS プリンタードライバー] を選んでください。

XPS プリンタードライバーの便利な機能について、 詳しくは『もっと活用ガイド』(電子マニュアル) をご覧ください。

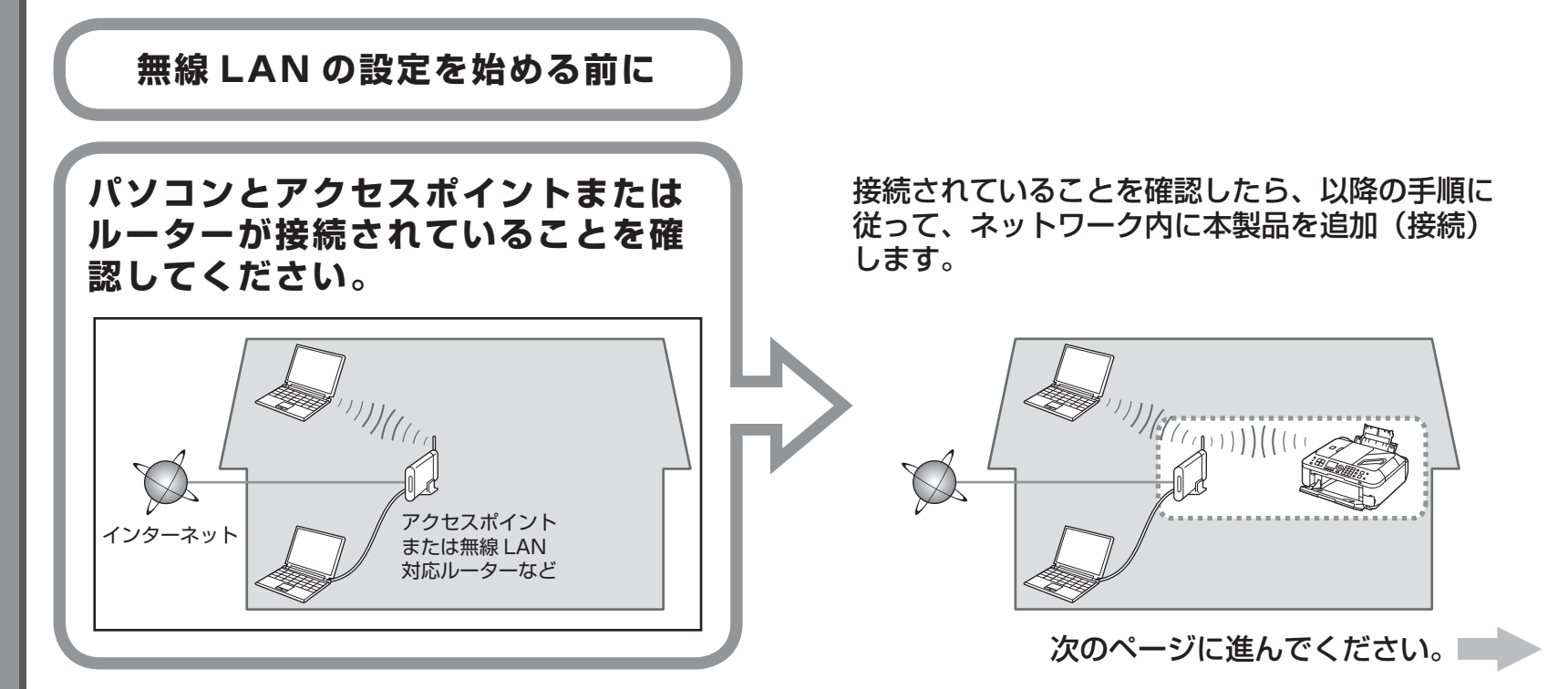

## 無線 LAN 接続するときのご注意

- ネットワーク機器の構成やルーター機能の有無、設定方法、セキュリティの設定はご使用の環境によって異なります。詳細については、ご使用の機器のマニュアルを参照するか、メーカーにお問い合わせください。
- ・ご使用の機器が「IEEE802.11n/g/b」に対応しているか確認してください。
- ・オフィスでご使用の場合は、ネットワーク管理者にご相談ください。
- ・セキュリティで保護されていないネットワーク環境に接続する場合は、お客様の個人情報などのデータが第三者に漏洩する危険性があります。十分、ご注意ください。
- ・本製品は、無線 LAN 接続と有線 LAN 接続を同時に使用することはできません。
- エラーメッセージが表示されたり、ネットワークの接続がうまくいかなかったりした場合は、別冊の『ネットワーク設置で困ったときには』を参照してください。
- ・ルーターをご使用の場合は、本製品とパソコンをLAN 側(同一セグメント内)に接続してください。

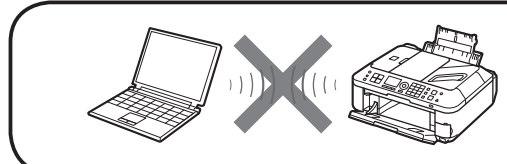

アクセスポイントを経由しないで直接パソコンと無線で接続する「アドホック接続」は利用できません。

# アクセスポイントまたはルーターの機能を確認して、無線 LAN の設定方法を選んでください。

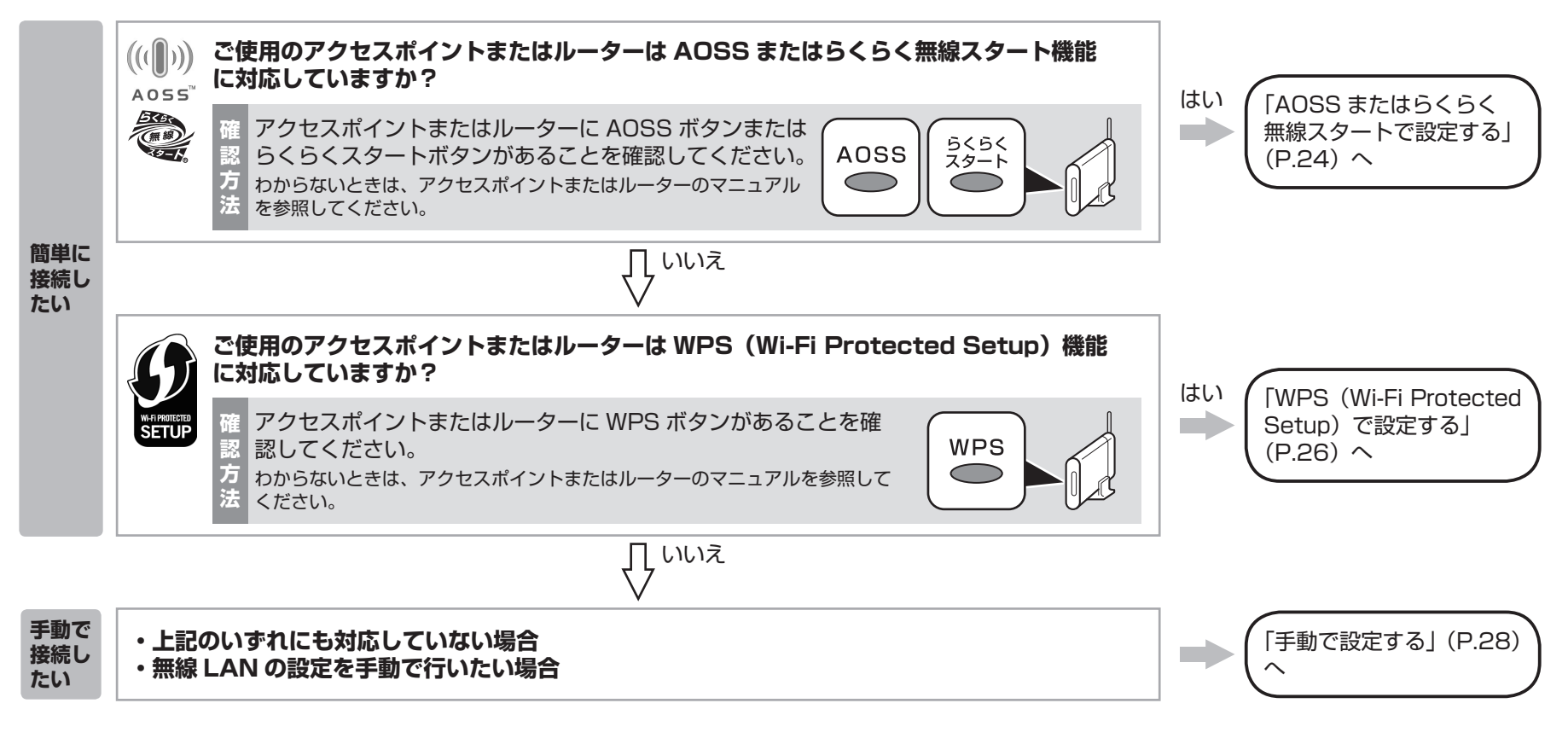

#### 参考

 ・ ご使用の OS が Windows 7/Windows Vista で USB フラッシュメモリーをお持ちの場合は、WCN(Windows Connect Now)機能でも無線 LAN の設定ができます。詳しくは、 「WCN(Windows Connect Now)で設定する」(P.31)を参照してください。

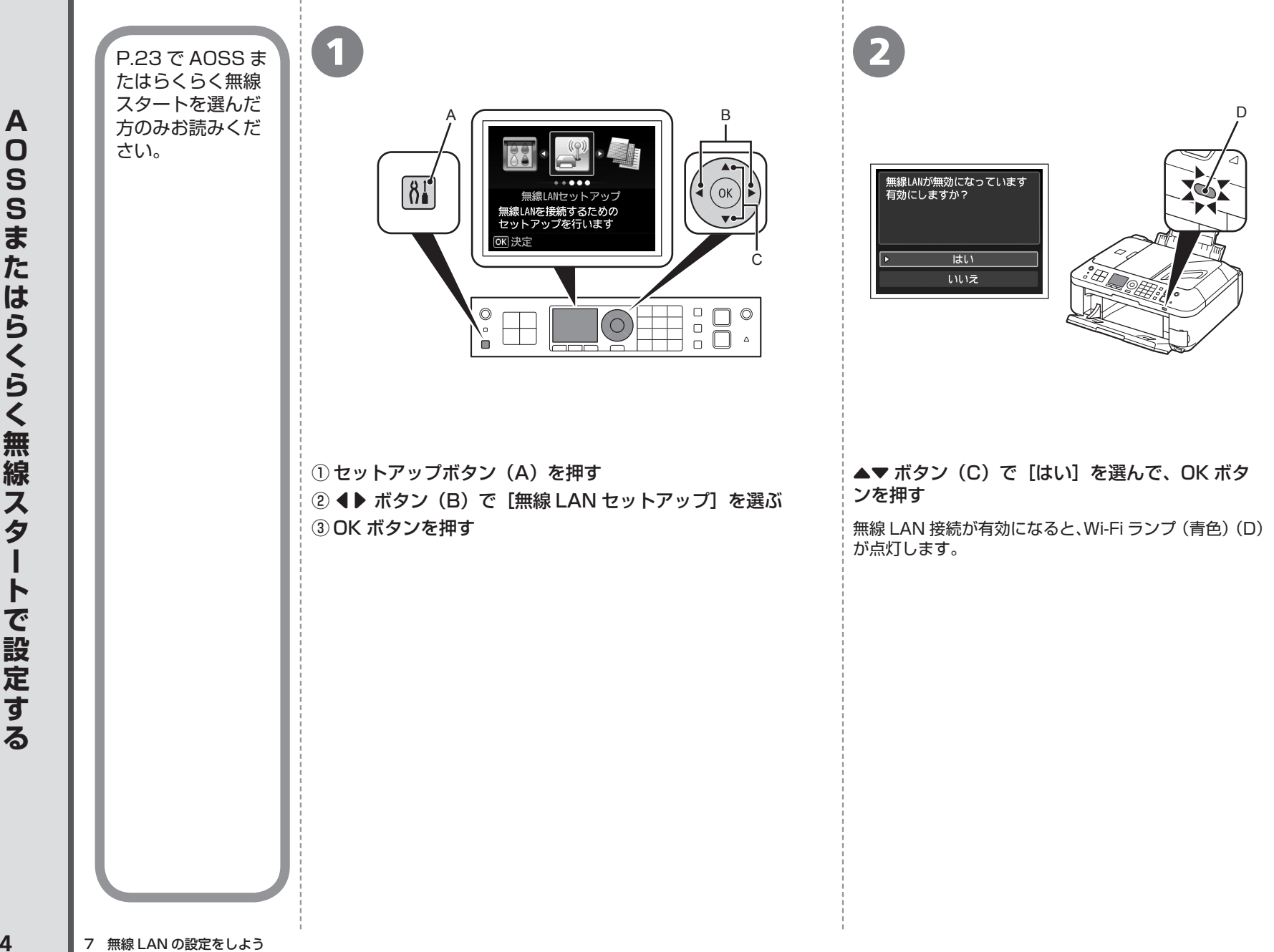

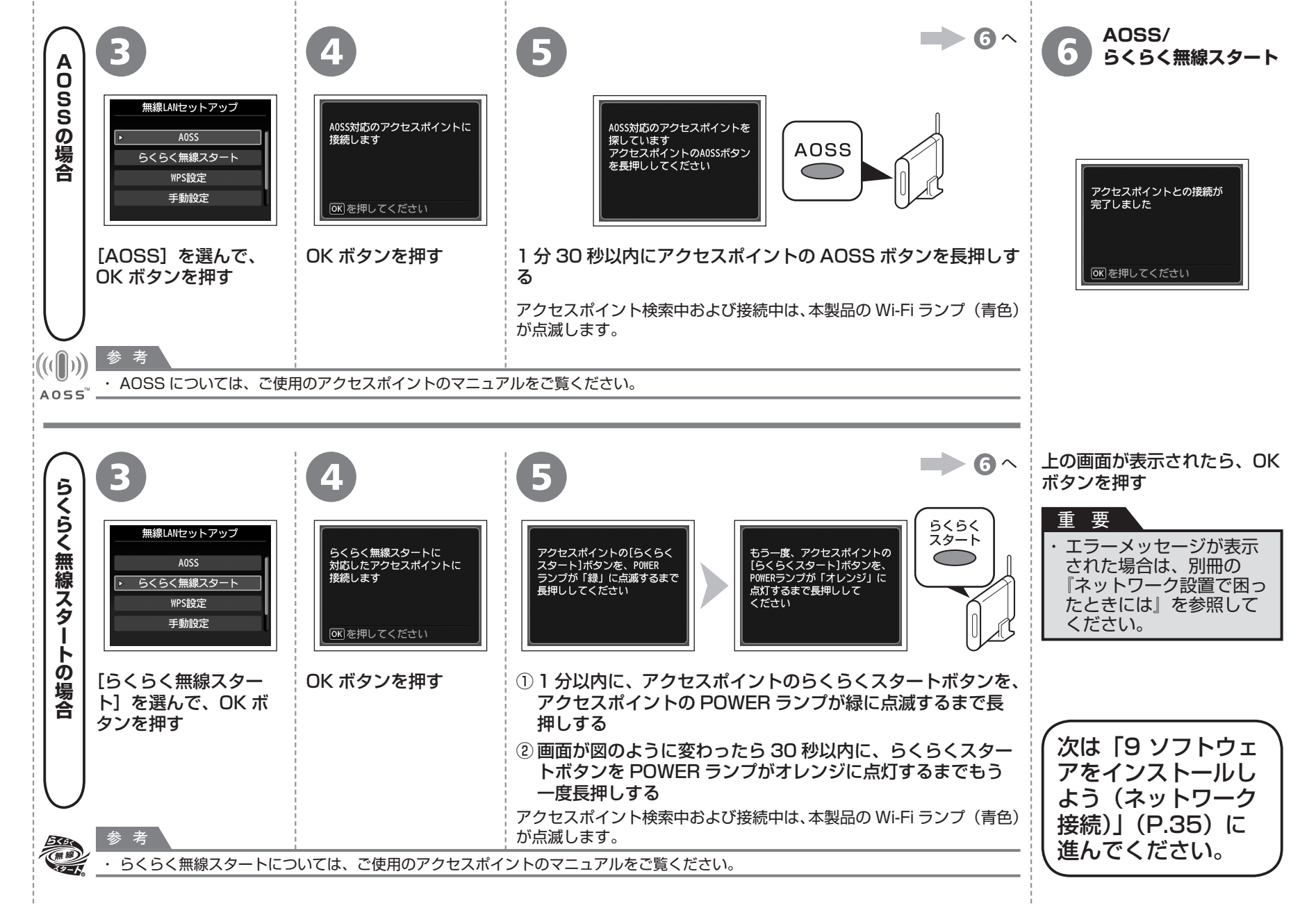

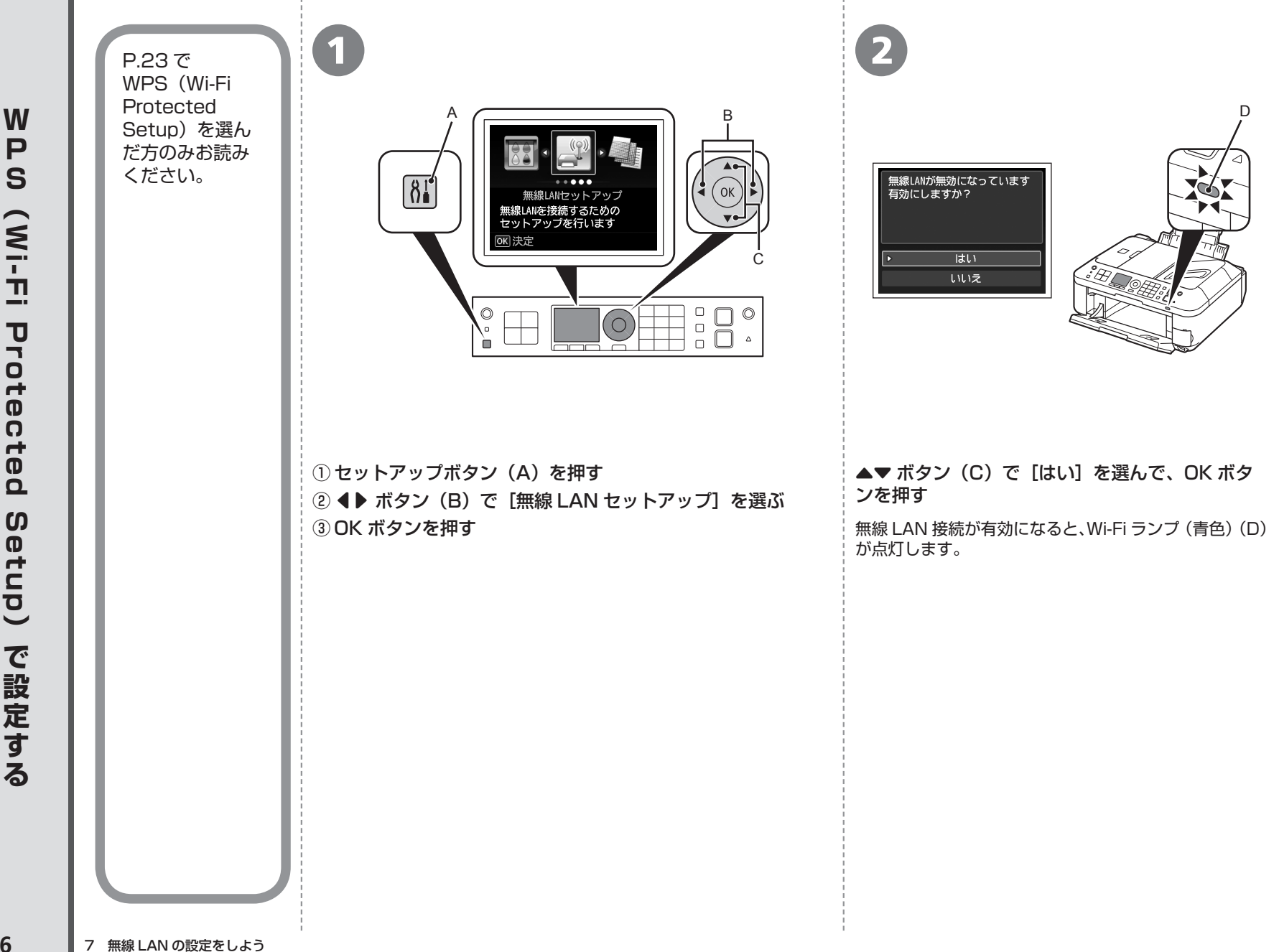

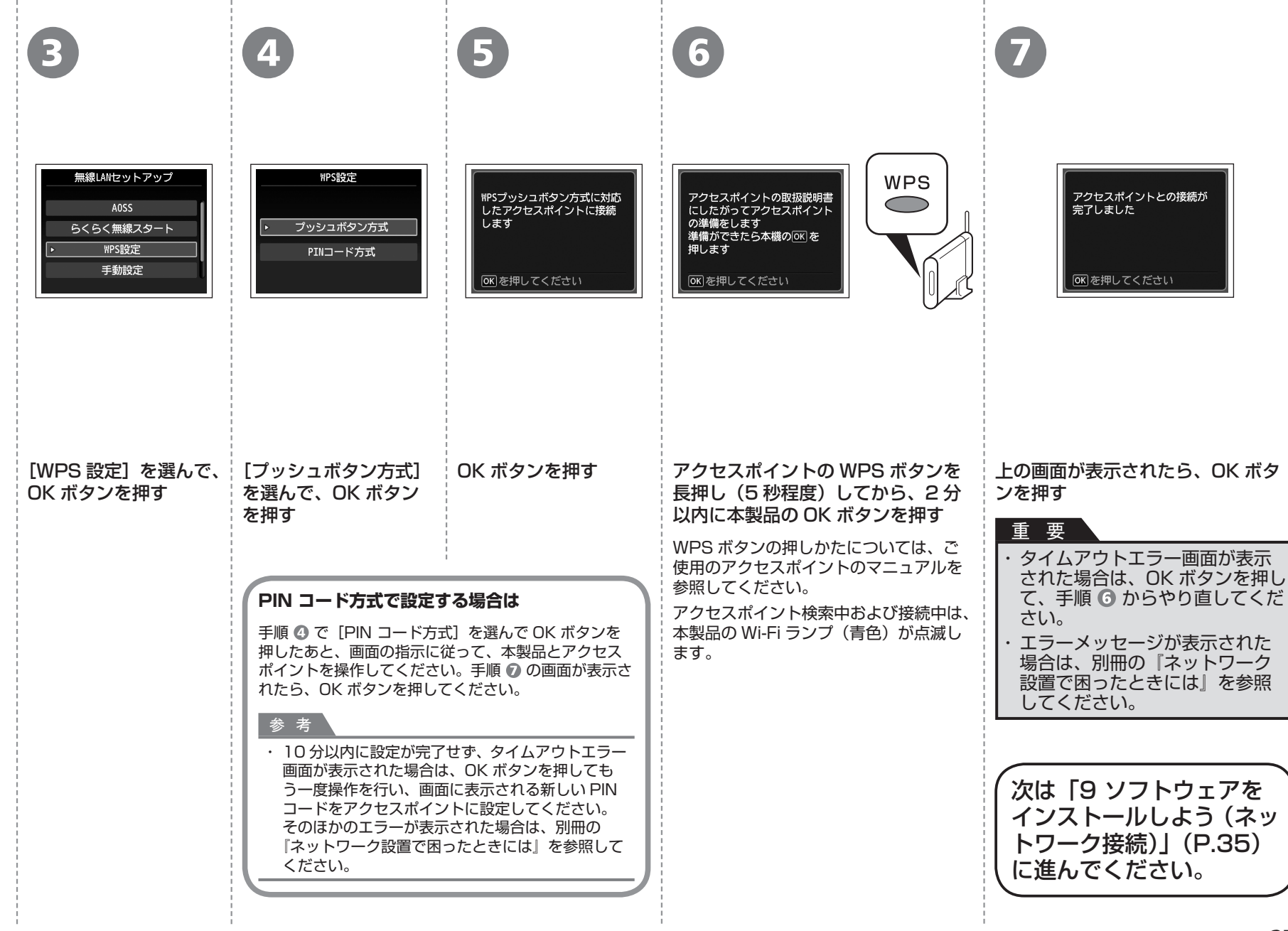

P.23 で手動設定を選んだ方のみお読みください。

# ■無線 LAN の手動設定に必要な情報を確認しよう

ご使用のアクセスポイントまたはルーターに接続するために、以下の情報が必要です。 ご使用のアクセスポイントまたはルーターを確認して、以下の情報をメモしてください。

下記の情報を確認する方法については、ご使用のアクセスポイントまたはルーターのマニュアルを参照するか、メーカーにお問い合わせください。

アクセスポイント名 / ネットワーク名:

※ SSID と表記されることもあります。 特定のアクセスポイントを指定するための識別名です。

ネットワークキー:

※暗号化キー、WEP キー、WPA/WPA2 パスフレーズ、事前共有キーと表記されることもあります。 通信内容を盗み見られないようにするための設定に必要なパスワードです。

| 1                                                                                                    | 2                                                                                      | B                                                    | 4                                                                                                    |
|----------------------------------------------------------------------------------------------------|----------------------------------------------------------------------------------------|------------------------------------------------------|----------------------------------------------------------------------------------------------------|
| Image: A state of the state of the sta | 無線LANが無効になっています<br>有効にしますか?         ・       はい         しいえ                             | 無線LANセットアップ<br>AOSS<br>らくらく無線スタート<br>WPS設定<br>・ 手動設定 | アクセスポイント選択<br>アクセスポイント名を直接入力<br>再検索                                                                                                    |
| <ol> <li>① セットアップボタン(A)を押す</li> <li>② ▲▶ ボタン(B) で [無線 LAN セットアップ]<br/>を選ぶ</li> <li>③ OK ボタンを押す</li> </ol>                                                                                                    | ▲▼ ボタン (C) で [はい] を選んで、OK ボタ<br>ンを押す<br>無線 LAN 接続が有効になると、Wi-Fi ランプ (青色) (D)<br>が点灯します。 | [手動設定]を選んで、<br>OK ボタンを押す                             | <ul> <li>P.28 でメモしたアクセスポイント名を選んで、<br/>のK ボタンを押す</li> <li>参 考</li> <li>・ 近隣のアクセスボイントを表示することがあ<br/>ります。</li> <li>・ 全角文字は正しく表示<br/>されませんが、選ぶこ<br/>とができます。</li> </ul> |

| 5                                                                                                    | 6                                                                                                   | 7                                                                                |
|----------------------------------------------------------------------------------------------------|----------------------------------------------------------------------------------------------------|----------------------------------------------------------------------------------|
| WEPキー入力<br>文字数:5~26文字 *123<br>田人力 (水決定)       パスフレーズ入力<br>文字数:8~64文字 *123<br>田人力 (水決定)         スペース       (1) 1 2 2 (1) 3 (1) 1 (1) (1) (1) (1) (1) (1) (1) (1) ( | <b>入力</b><br>●●● を押してください                                                                           | アクセスポイントとの接続が<br>完了しました<br>OK)を押してください                                           |
| 上のどちらかの画面が表示されたら、P.28 でメモしたネットワークキーをテンキー(E)<br>で入力して、OK ボタンを押す<br>上の画面が表示されない場合は、手順 🕐 に進んでください。                                                                   | ネットワークキーが正<br>しいことを確認して、<br>OK ボタンを押す<br>参考                                                         | 上の画面が表示されたら、OK ボタ<br>ンを押す                                                        |
| * ホラフ C 文子 ス パート を 切り 香 える C と か C さ よ す 。<br>アルファベットの大文字と小文字は正しく入力してください。<br>参 考                                                                                 | <ul> <li>アクセスホイフトへの接続</li> <li>OK ボタンを押したあと、</li> <li>直してください。それでも</li> <li>ク設置で困ったときには」</li> </ul> | 流に失敗しました」と表示された場合は、<br>ネットワークキーが正しいか確認し、入力し<br>接続できない場合は、別冊の『ネットワー<br>を参照してください。 |
| ・文字入力について、詳しくは別冊の『ネットワーク設置で困ったときには』を参照してください。                                                                                                    |                                                                                                    | 次は「9 ソフトウェアを<br>インストールしよう (ネッ<br>トワーク接続)」 (P.35)<br>に進んでください。                    |

P.23 で WCN (Windows Connect Now)を選んだ方のみお読みください。 本製品は「WCN-UFD」に対応しています。

パソコンでの設定

## Windows 7 の場合

- [スタート] メニューから [コントロール パネル]、[ネットワークの状態とタスクの表示]、[ワイヤレス ネットワークの管理]の順に選ぶ
- ② 使用したいネットワーク名(SSID)を右クリックし、[プロパティ]を 選ぶ
- ③ [このネットワーク プロファイルを USB フラッシュ デバイスにコピー する] を選ぶ

画面の指示に従って、パソコンでの設定を完了させてください。

④ 手順 🕒 に進んでください。

## Windows Vista の場合

- [スタート] メニューから [ネットワーク] を選んで、メニューの [ワイ ヤレス デバイスの追加] をクリックする
- ② [USB フラッシュ ドライブを使って、一覧にないワイヤレス デバイス やコンピュータを追加します] を選ぶ
- ③ [USB フラッシュ ドライブを使用してデバイスやコンピュータを追加し ます] を選ぶ
- ④ 使用したいネットワーク名(SSID)を選んで[次へ]をクリックする 画面の指示に従って、パソコンでの設定を完了させてください。

⑤ 手順 B に進んでください。

 ・ご使用の USB フラッシュメモリーのデータの破損消失については、本製品の保証期間内 であっても、理由の如何に関わらず、弊社では一切の責任を負いかねます。あらかじめご 了承ください。

・ご使用の USB フラッシュメモリーによっては動作の保証ができない場合があります。セキュリティ設定されている USB フラッシュメモリーは、使用できない場合があります。

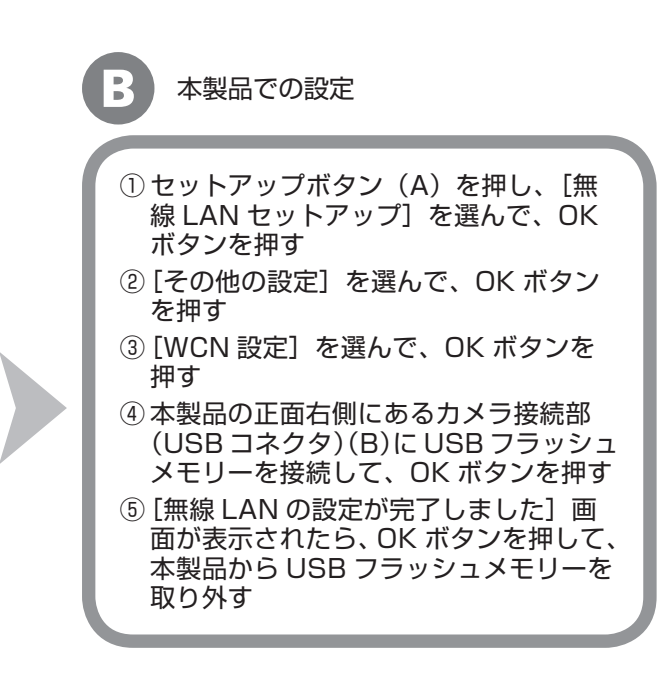

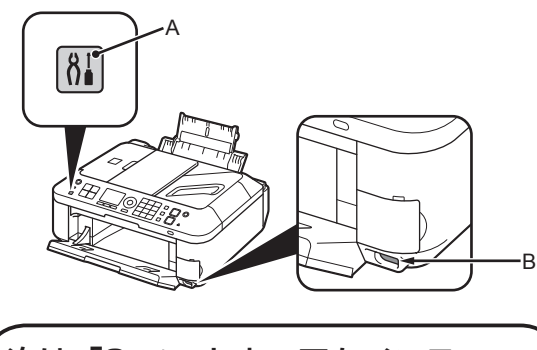

W

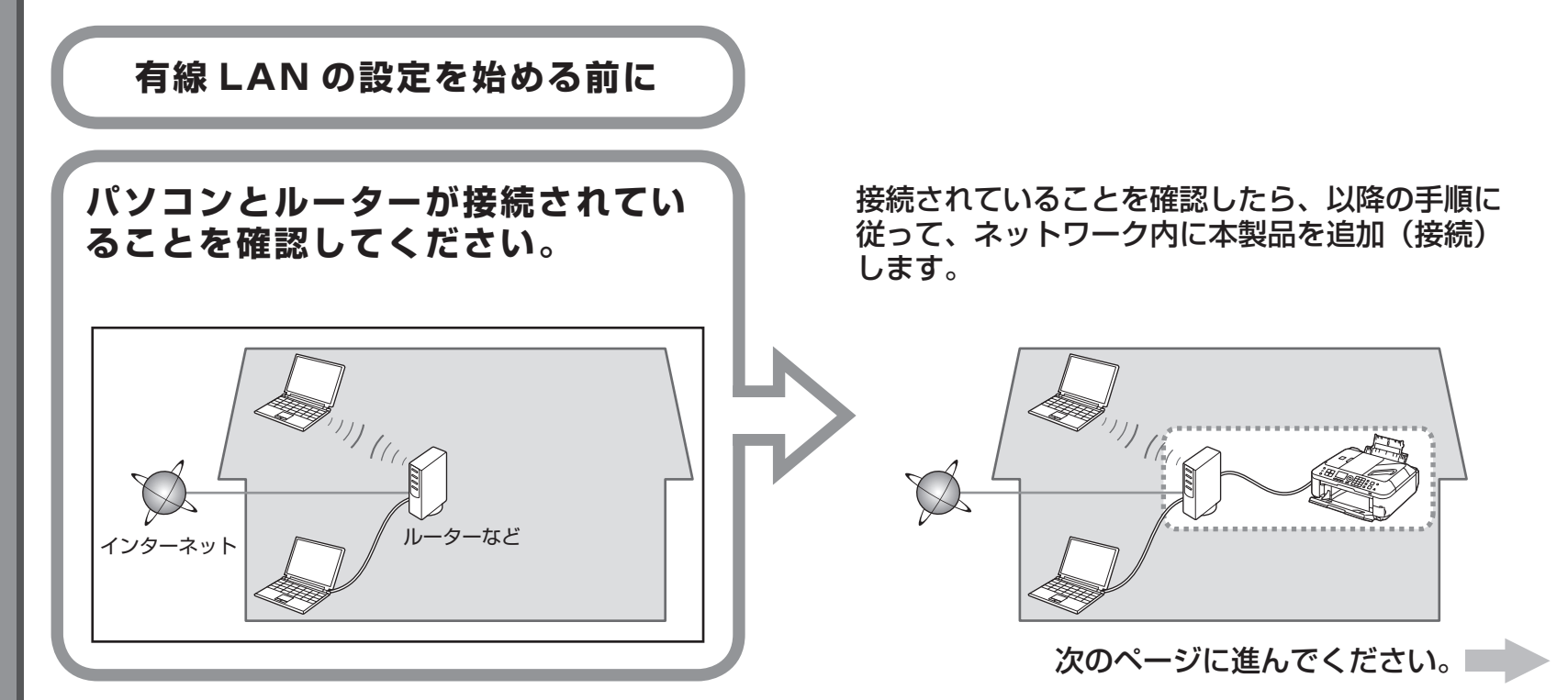

## 有線 LAN 接続するときのご注意

- ネットワーク機器の構成やルーター機能の有無、設定方法、セキュリティの設定はご使用の環境によって異なります。詳細については、ご使用の機器のマニュアルを参照するか、メーカーにお問い合わせください。
- ・オフィスでご使用の場合は、ネットワーク管理者にご相談ください。
- ・セキュリティで保護されていないネットワーク環境に接続する場合は、お客様の個人情報などのデータが第三者に漏洩する危険性があります。十分、ご注意ください。
- ・本製品は、無線 LAN 接続と有線 LAN 接続を同時に使用することはできません。
- エラーメッセージが表示されたり、ネットワークの接続がうまくいかなかったりした場合は、別冊の『ネットワーク設置で困ったときには』を参照してください。

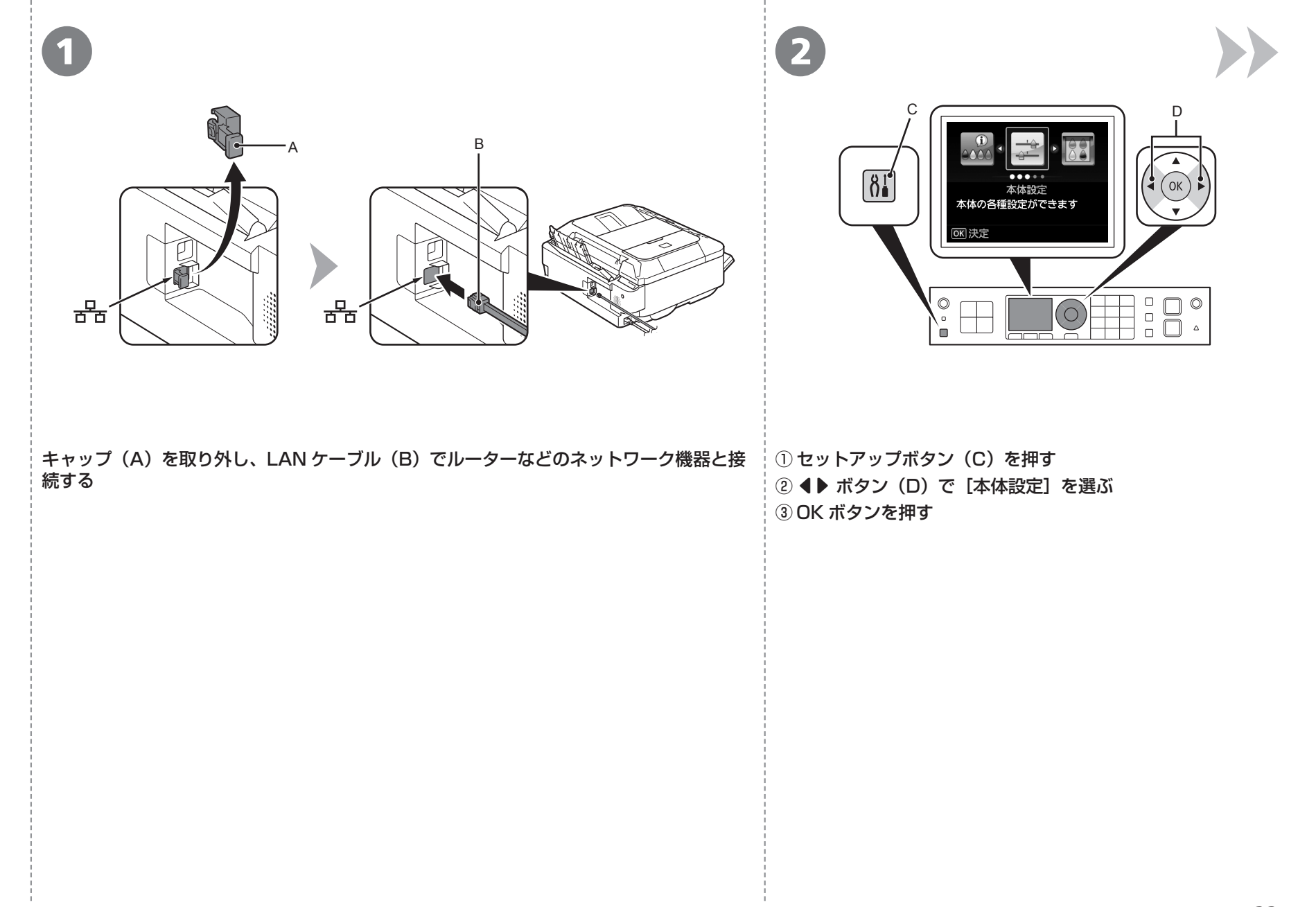

| 3                                                                              | 4                                                                              | 5                                                           |
|--------------------------------------------------------------------------------|--------------------------------------------------------------------------------|-------------------------------------------------------------|
| 本体設定<br>ファクス設定<br>印刷設定<br>LAM設定<br>本体の基本設定<br>PictBridge印刷設定<br>言語選択<br>設定リセット | LAN設定<br>無線LAN/有線LANの切換<br>無線LAN/支援LANの切換<br>LAN設定情報の確認<br>その他の設定<br>LAN設定リセット | 無線LAN/有線LANの切換<br>無線LANを有効にする<br>▶ 有線LANを有効にする<br>LANを無効にする |
|                                                                                |                                                                                |                                                             |
| ▲▼ ボタン(E)で[LAN 設定]を選んで、OK<br>ボタンを押す                                            | [無線 LAN/ 有線 LAN の切換] を選んで、OK ボ<br>タンを押す                                        | [有線 LAN を有効にする]を選んで、OK ボタン<br>を押す                           |
|                                                                                |                                                                                |                                                             |
|                                                                                |                                                                                |                                                             |
|                                                                                |                                                                                | (次は「9 ソフトウェアをインス<br>トールしよう(ネットワーク接続)」<br>(P.35)に進んでください。    |
| <b>34</b> 8 有線 LAN の設定をしよう                                                     |                                                                                |                                                             |

ソフトウェアインストール

パソコンと接続してご使用になるためには、ドライバーなどのソフト ウェアをパソコンのハードディスクにコピーする(インストールする) ことが必要です。インストールには、約20分かかります(ご使用の パソコンの環境、およびインストールされるアプリケーションソフト の数によって異なります)。

## 重要

- ・すべてのプログラムをあらかじめ終了しておいてください。
- ・管理者(Administrators グループのメンバー)としてログオン してください。
- ・セキュリティソフトウェアのファイアウォール機能によって警告 メッセージが表示された場合は、アクセスを常に許可するように 設定してください。

## Easy-WebPrint EX(イージー・ウェブプリント・イーエックス) について

Easy-WebPrint EX は、ソフトウェアをインストールするときにパソコ ンにインストールされるウェブ印刷ソフトです。Internet Explorer 7 以 上 (Windows)、または Safari 4 以上 (Mac OS X v.10.5 以上) でご 使用になれます。インストールするには、パソコンをインターネットに接 続しておく必要があります。

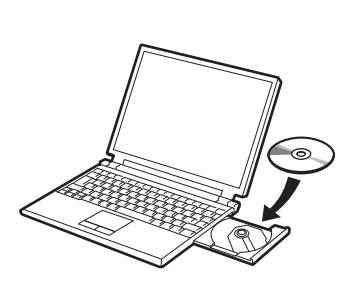

パソコンの電源を入れて、『セットアップ CD-ROM』を CD-ROM ドライブに入れる

Windows の場合は、プログラムが自動的に起動します。

参考

#### Windows をご使用の場合

 ・プログラムが自動的に起動しない場合は、[コンピュー ター] または [マイ コンピュータ] の CD-ROM アイ コンをダブルクリックし、「MSETUP4.EXE」を選ん でダブルクリックしてください。

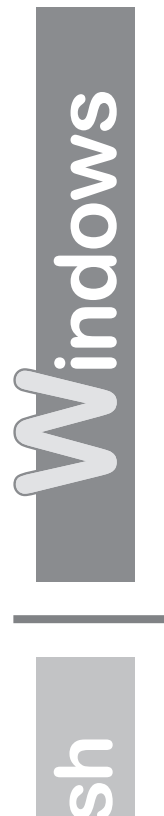

2

# Windows 7/Windows Vistaのみ

Windows XP の場合は 🗈 へ

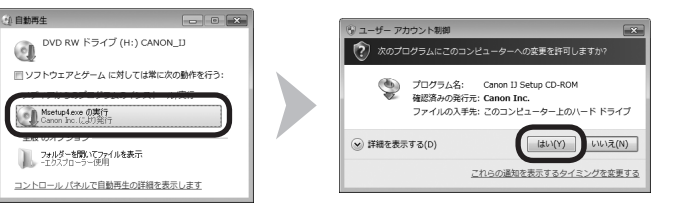

## [自動再生] 画面の [Msetup4.exe の実行] をクリックしたあと、[ユーザー アカウント 制御] ダイアログボックスで [はい] または [続行] をクリックする

以降の手順で [ユーザー アカウント制御] ダイアログボックスが表示された場合は [はい] または [続行] をクリックしてください。

| CANON IJ     RE 28     T     RE 28     Setup <sup>1</sup> に変更を許可するには、パスワードを入力し     てください。     CANON IJ     CANON IJ     CANON     CANON IJ     CANON IJ     CANON     CANON     CAN |
|----------------------------------------------------------------------------------------------------|
| CD-ROM フォルダーの [Setup] アイコンをダブルクリックし、次に表示された<br>画面で、管理者の名前とパスワードを入力し、[OK] をクリックする                                                                                                    |
| CD-ROM フォルダーが自動的に開かない場合は、デスクトップに表示される CD-ROM ア<br>イコンをダブルクリックします。                                                                                                    |
|                                                                                                    |

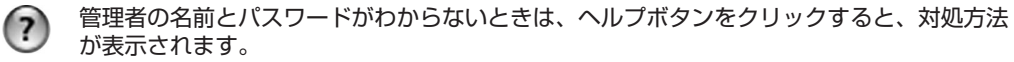

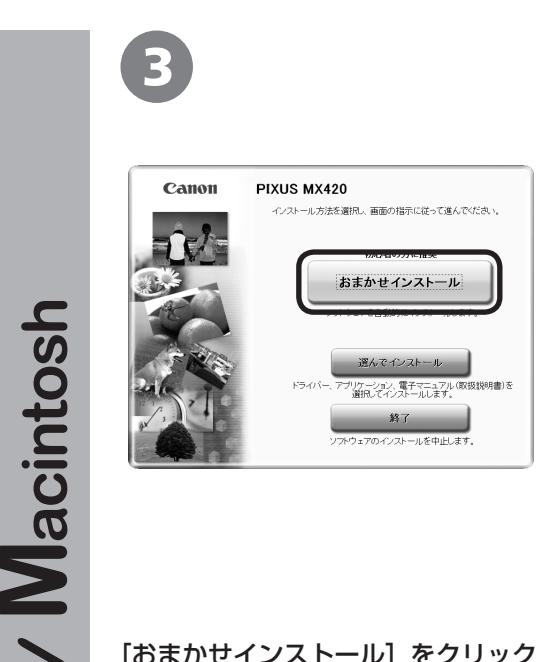

## [おまかせインストール] をクリック する

ドライバー、アプリケーションソフト、 電子マニュアル(取扱説明書)がインス トールされます。

## 参考

Vindows

 インストールするアプリケーションソ フトなどを選びたいときは、[選んでイ ンストール]をクリックしてください。

| <pre>minute</pre> | A Description of the second second se |
|-------------------|----------------------------------------------------------------------------------------------------|
| Sec. and          | a Constant of State                                                                                                    |
| 1000000000        | in the second second                                                                                                    |
|                   | and an and a second second                                                                                                    |
|                   | and the second second se                                                                                                    |

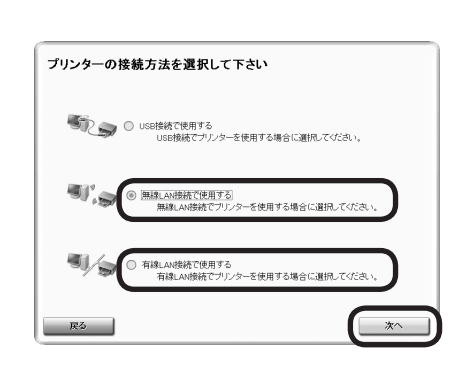

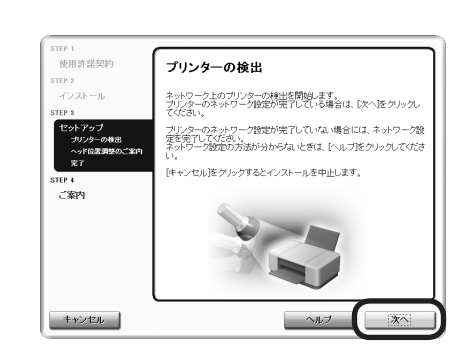

[インストール] をクリックする

### P.16 で無線 LAN 接続を選んだ場合

[無線 LAN 接続で使用する]を選んで、[次へ] をクリックする

#### P.16 で有線 LAN 接続を選んだ場合

[有線 LAN 接続で使用する]を選んで、[次へ] をクリックする

画面の指示に従って、インストールを進めてください。

[プリンターの検出] 画面が表示されたら、[次へ] をクリックする

## 重要

6

上の画面ではなく [プリンターの接続] 画面 が表示された場合は、手順 **G** で選んだ接続方 法が正しくありません。

- Windows をご使用の場合

   [キャンセル]をクリックして手順 3 からやり直し、手順 5 で P.16 で選んだ接続方法を選んでください。
- Macintosh をご使用の場合
   画面の指示に従って、このままインストールを進めてください。インストールの最後の画面で[終了]をクリックしたあと、手順2からやり直し、手順5でP.16で選んだ接続方法を選んでください。

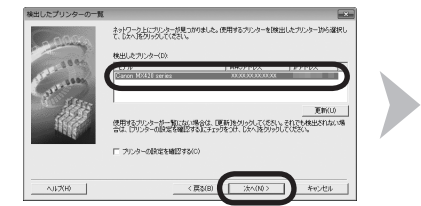

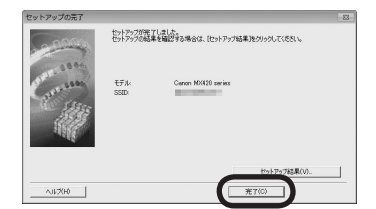

[検出したプリンターの一覧] ダイアログボックスが表示された ら、[Canon MX420 series] を選んで、[次へ] をクリック する

[セットアップの完了] ダイアログボックスが表示されたら、[完了] をクリックする

### 参考

 ・ [プリンター設定の確認] ダイアログボックスが表示された場合または [検出したプリンターの一覧] ダイアログボックスに本製品が表示され なかった場合は、別冊の『ネットワーク設置で困ったときには』を参 照してください。

次は「各種ご案内」(P.42)に進んでください。

[Canon IJ Network Tool] (キヤノン・アイジェイ・ネットワー ク・ツール) 画面が表示されたら、[プリンター] から [MX420 series] を選んで [次へ] をクリックする

### 参考

 ・[プリンター設定の確認]ダイアログボックスが表示された場合または [Canon IJ Network Tool] 画面に本製品が表示されなかった場合は、 別冊の「ネットワーク設置で困ったときには」を参照してください。

次は「本製品の登録(Macintosh)」(P.39)に進んでください。

 Const # Manok Tell

 現在したいプリンクーを載定してください。

 フリンター

 マロクロ・ローク

 第15 スワリンク・レートにない場合は、(原則をクリックしてください。年代でも敏速されない場合は、(アリンク・ーク

 原目をフリンク・レートにない場合は、(原則をクリックしてください。年代でも敏速されない場合は、(アリンク・ーク

 アリンクーの原体を確認する

 アリンクーの原体を確認する

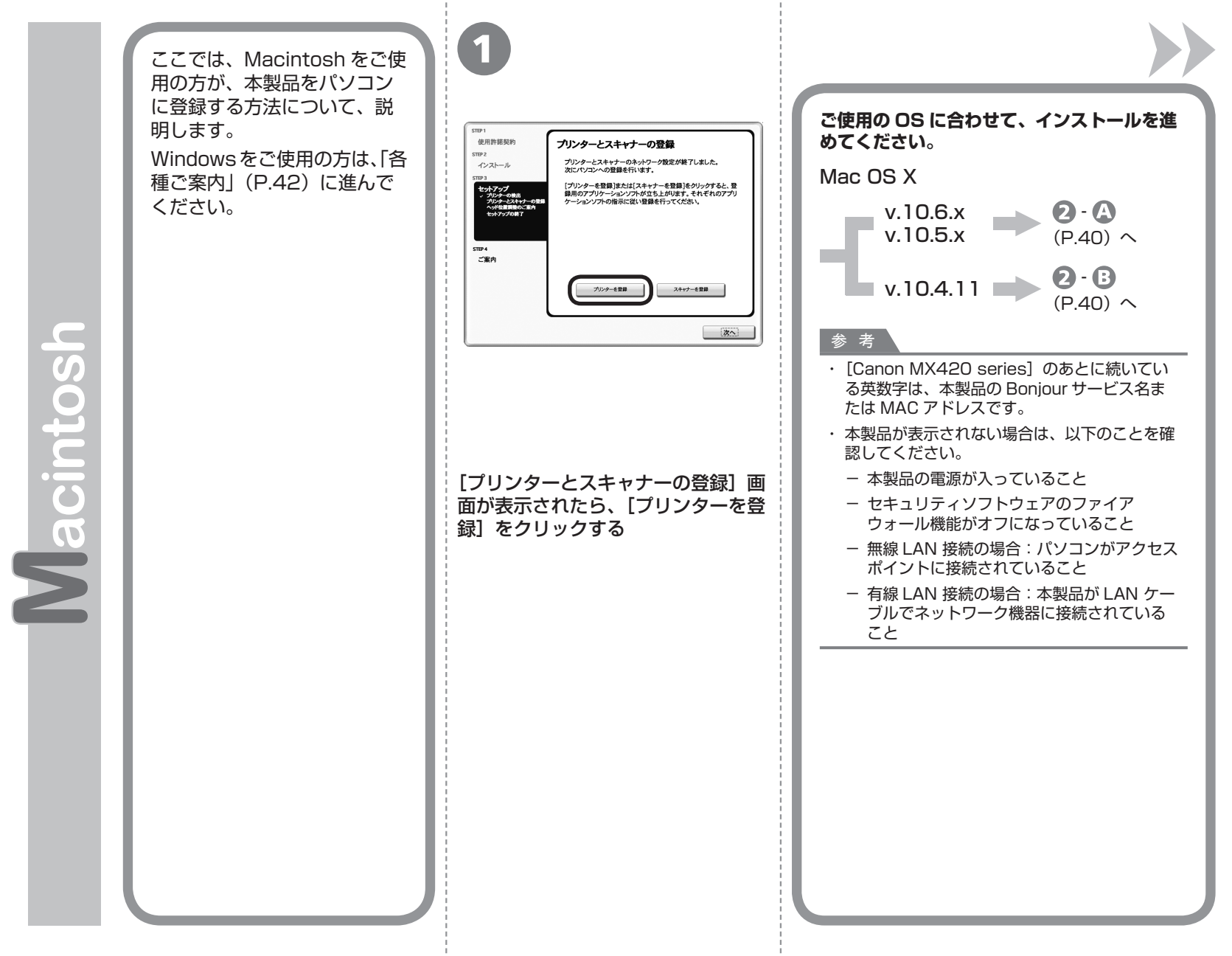

本 製 品 の 登 録 ( Macintosh)

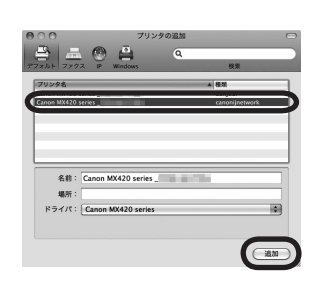

Mac OS X v.10.6.x/v.10.5.x

[Canon MX420 series canonijnetwork] を選んで [追加] をクリックする

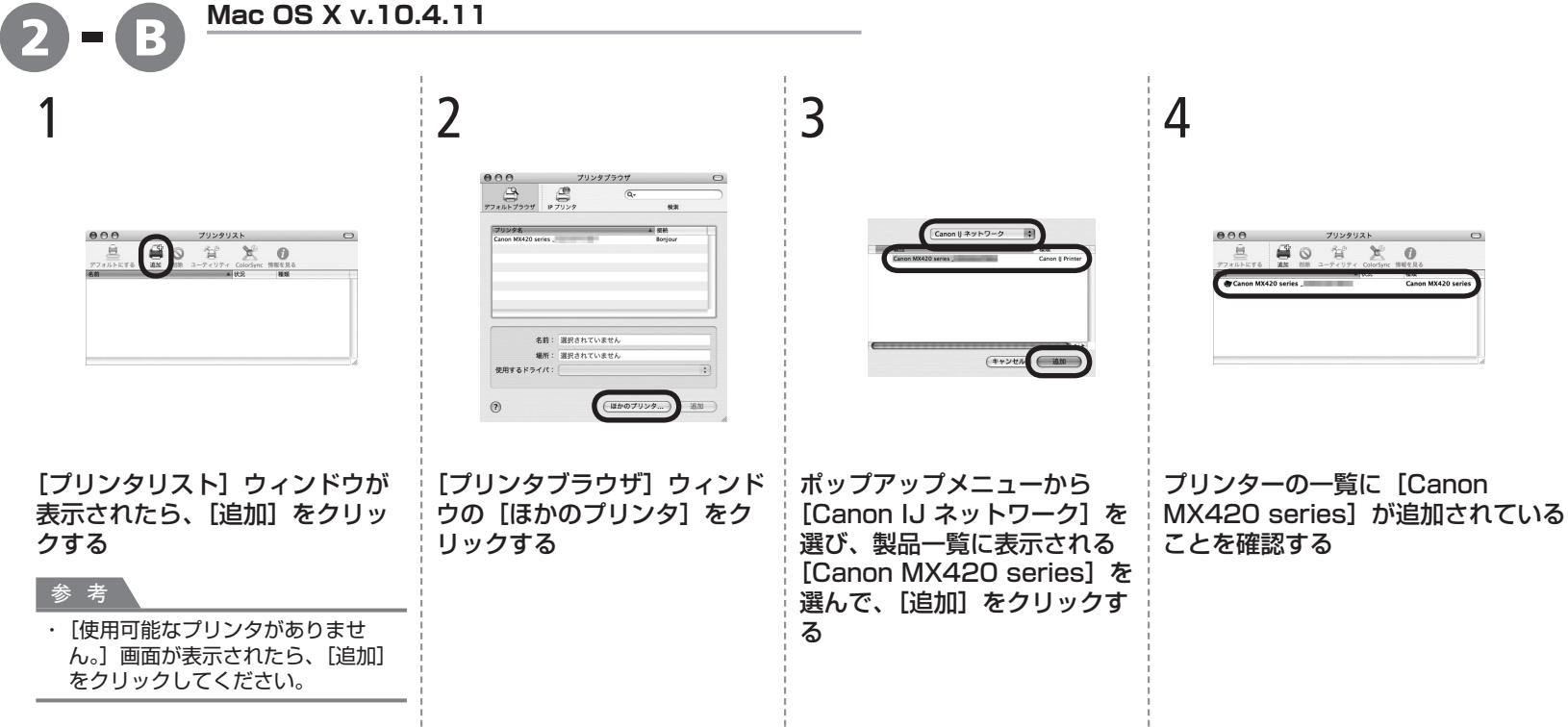

| 3                                                 | 4                                                                                                    | 6                                                                                                    |
|---------------------------------------------------|----------------------------------------------------------------------------------------------------|----------------------------------------------------------------------------------------------------|
| tru                                               | Image: Source Source | strat         strat         strat |
| [プリンターとスキャナーの登録] 画面が表示され<br>たら、[スキャナーを登録] をクリックする | [Canon IJ Network Scanner Selector EX]<br>画面で[Canon MX420 series]を選び、[OK]<br>をクリックする                                                                                                    | [プリンターとスキャナーの登録] 画面で [次へ]<br>をクリックする                                                                                                    |
|                                                   | 9. 7                                                                                                    | 次は「各種ご案内」(P.42) に進ん<br>でください。                                                                                                    |

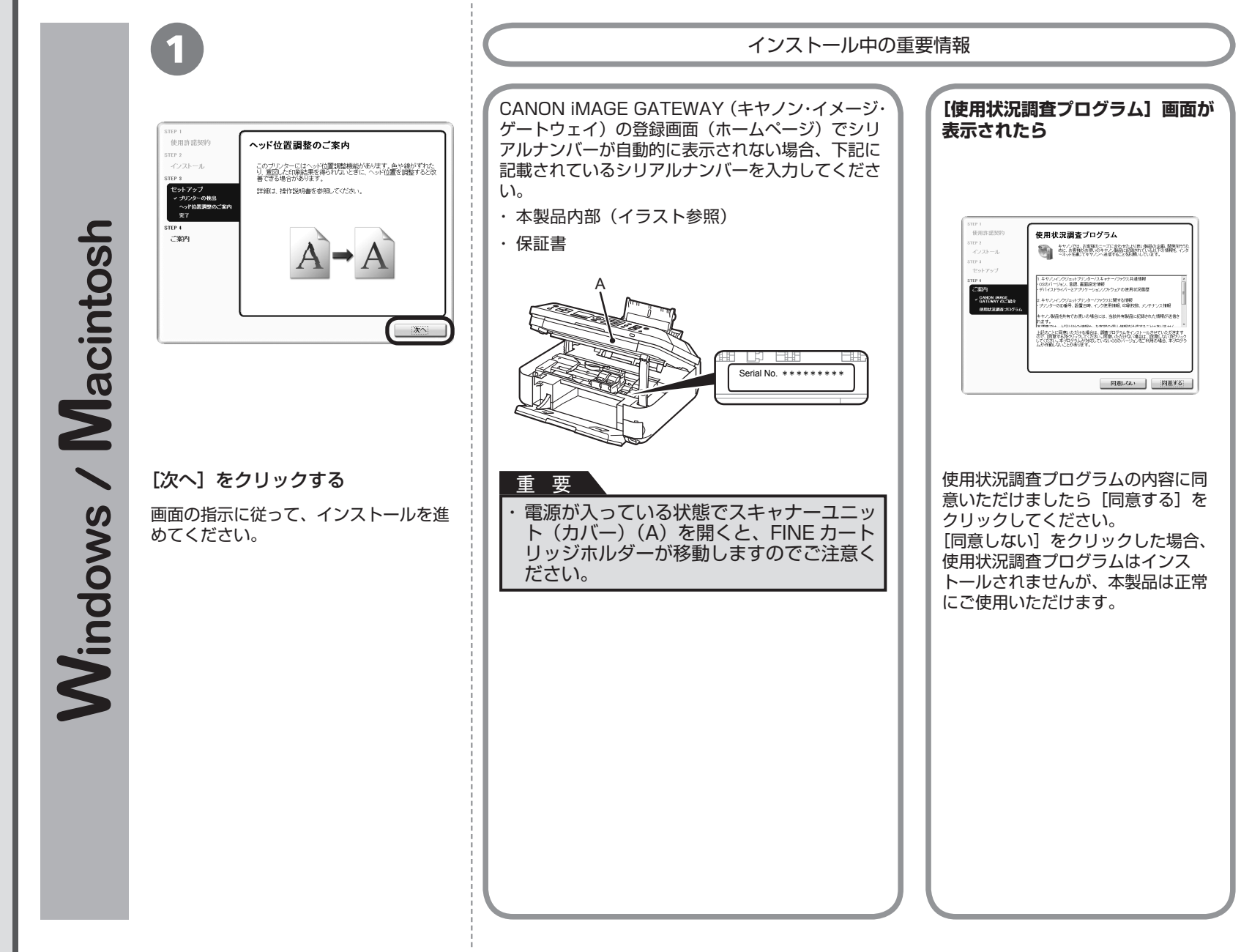

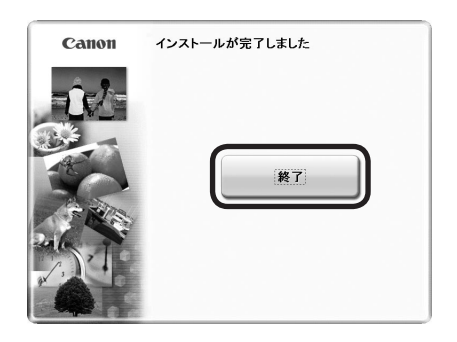

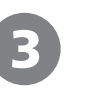

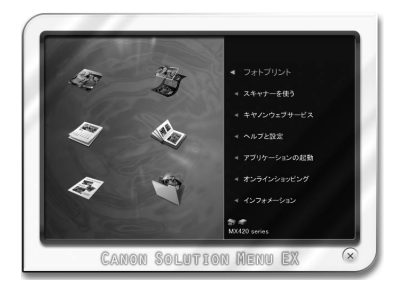

## [終了] をクリックして、インストールを終了する

### Macintosh をご使用の場合

本製品の操作パネルを使ってスキャンしたいときは、初 回のみパソコンを再起動してからご使用ください。

『セットアップ CD-ROM』を取り出して、大切に保管し てください。

## Windows をご使用の場合

Solution Menu EX (ソリューション・メニュー・イー エックス) が起動します。

### Macintosh をご使用の場合

[Canon Solution Menu EX] ダイアログで [OK] を クリックすると、Solution Menu EX が起動します。

Solution Menu EX は本製品を使いこなすための「入口」 です。

これで、本製品の設置は完了です。 次は「12本製品を使いこなすため に」(P.46)に進んでください。

## 本製品を使うパソコンを追加したい

本製品の無線 LAN 接続/有線 LAN 接続が完了したので、同じネットワーク上のほかのパソコンからも本製品を使用することができます。

本製品を使用したいパソコンに、ドライバーなどの ソフトウェアをインストールしてください。そのほ かの設定は必要ありません。

本製品を使うパソコンを追加する場合は、「10本製品を使うパソコンを追加しよう」(P.44)に進んでください。

Windows

XPS プリンタードライバーをインストールしたい

Windows 7/Windows Vista SP1 以降をご使用 の場合は、追加で XPS プリンタードライバーをイ ンストールできます。インストールするときは「9 ソフトウェアをインストールしよう(ネットワーク 接続)」の手順 ① (P.35) から操作してください。 手順 ③で [選んでインストール] をクリックし、[選 んでインストール] 画面で [XPS プリンタードラ イバー] を選んでください。

XPS プリンタードライバーの便利な機能について、 詳しくは『もっと活用ガイド』(電子マニュアル) をご覧ください。 本製品がすでに無線 LAN 接続/有線 LAN 接続がれている場合は、同じネットワーク上の ほかのパソコンからも本製品を使用することができます。

すでに本製品を使用できるパソコン

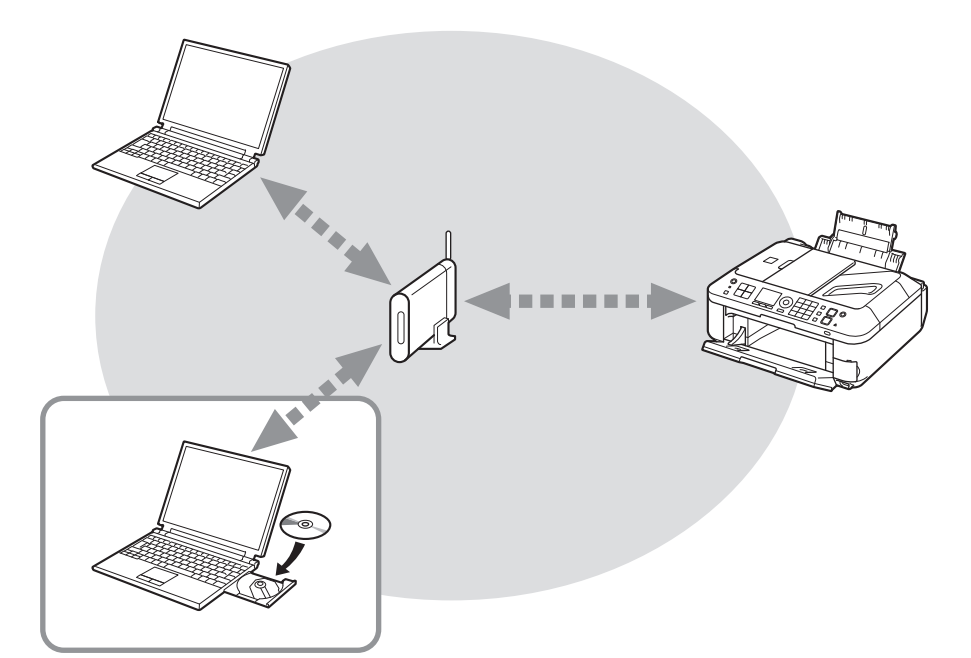

本製品を使うパソコンを追加するには…

- 本製品を使えるようにしたいパソコンに 『セットアップ CD-ROM』を入れる
- 2 画面の指示に従って、ソフトウェアをインストールする そのほかの設定は必要ありません。

ネットワーク上のほかのパソコン まだ本製品を使用できないパソコン を使用できるようにします。

インストール手順について、詳しくは「9 ソフトウェアをインストールしよう (ネットワーク接続)」(P.35) に従ってください。

USB 接続で設置完了したあとに無線 LAN 接続に変更したいときは、「7 無線 LAN の設定をしよう」(P.22)からやり直し、無線 LAN 接続の設定をしてください。

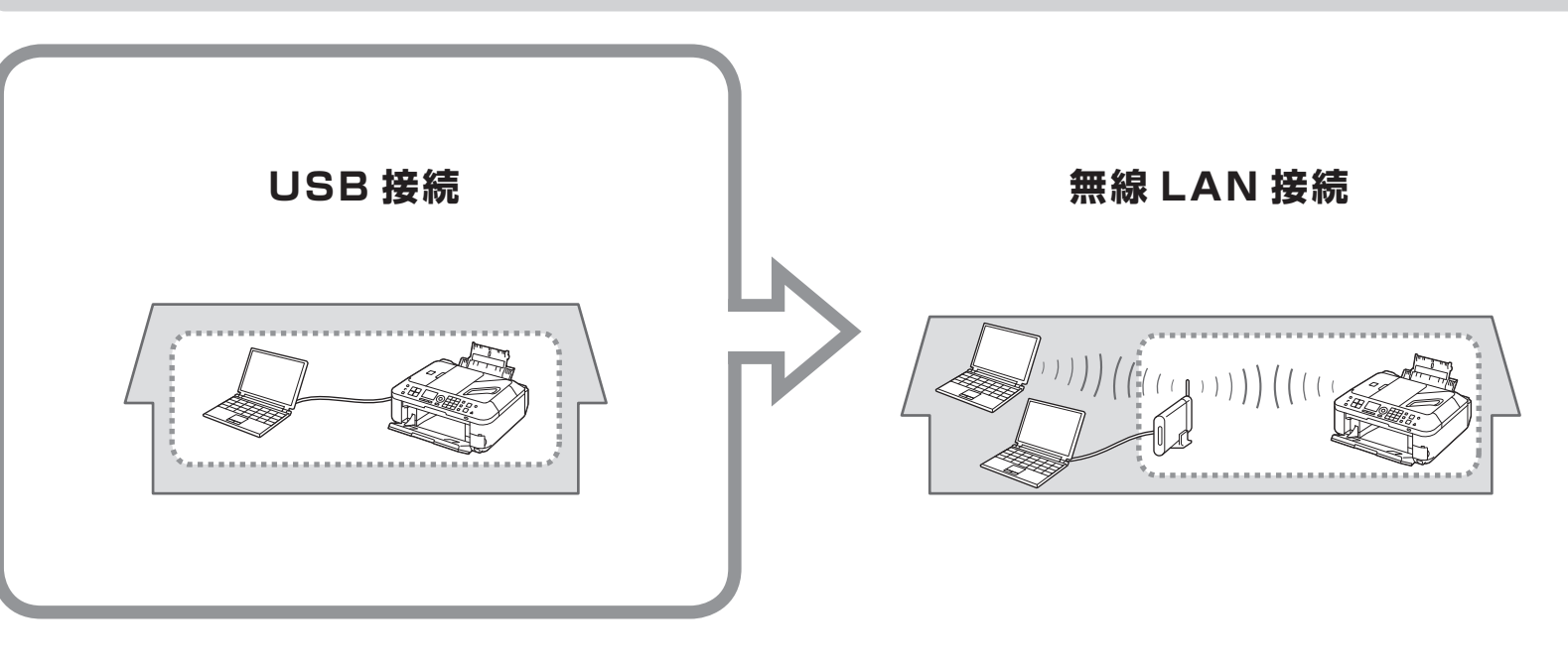

「7 無線 LAN の設定をしよう」(P.22) へ 🔜

ドライバーのインストールと同時に、いろいろなアプリケーションソフトがパソコンに入ります。これらのアプリケー ションソフトを使って、お持ちの写真や原稿を補正したり加工したりして、アイデアいっぱいの作品を印刷できます。 アプリケーションソフトや本製品の使いかたについて、詳しくは『らくらく操作ガイド』と『もっと活用ガイド』(電 子マニュアル)をご覧ください。

# Solution Menu EX の紹介

Solution Menu EX は本製品を使いこなすための「入口」です。たとえば…

- ・『もっと活用ガイド』(電子マニュアル)を開けます
- ・いろいろなアプリケーションソフトを開けます
- ・ウェブサイトから、画像素材や最新の情報を入手できます(インター ネットに接続できる環境が必要です)

## Solution Menu EX の起動方法

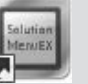

起動するには、デスクトップ上(Windows)または Dock 上(Macintosh)の、このアイコンをクリックします。

# 電子マニュアル(取扱説明書)の開きかた

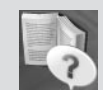

『もっと活用ガイド』(電子マニュアル)を開くには、[ヘルプと設定]をクリックし、このアイコンをクリックします。 アプリケーションソフトや本製品の使いかたについて詳しく知りたいときは、『もっと活用ガイド』 (電子マニュアル)をご覧ください。

Solution Menu EX について、詳しくは『らくらく操作ガイ ド』の「Solution Menu EX について」をご覧ください。

# Easy-WebPrint EX の紹介

Easy-WebPrint EX で、Internet Explorer (Windows) または Safari (Macintosh) に表示さ れたウェブページをかんたんに印刷できます。たとえ ば…

- ・ ウェブページの端が切れないように用紙の幅に合わせて自動的に縮小 して印刷できます
- ・印刷プレビューで、印刷したいページだけを選んで印刷することができます
- いろいろなウェブページから必要な部分を切り取り、編集して印刷することができます

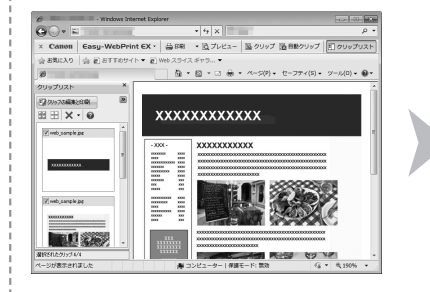

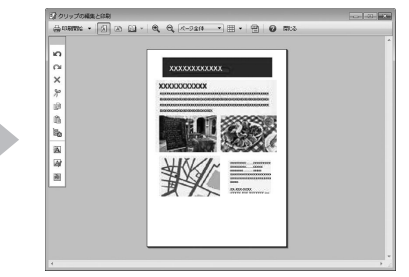

Easy-WebPrint EX について、詳しくは『らくらく操作ガ イド』の「Easy-WebPrint EX について」をご覧ください。

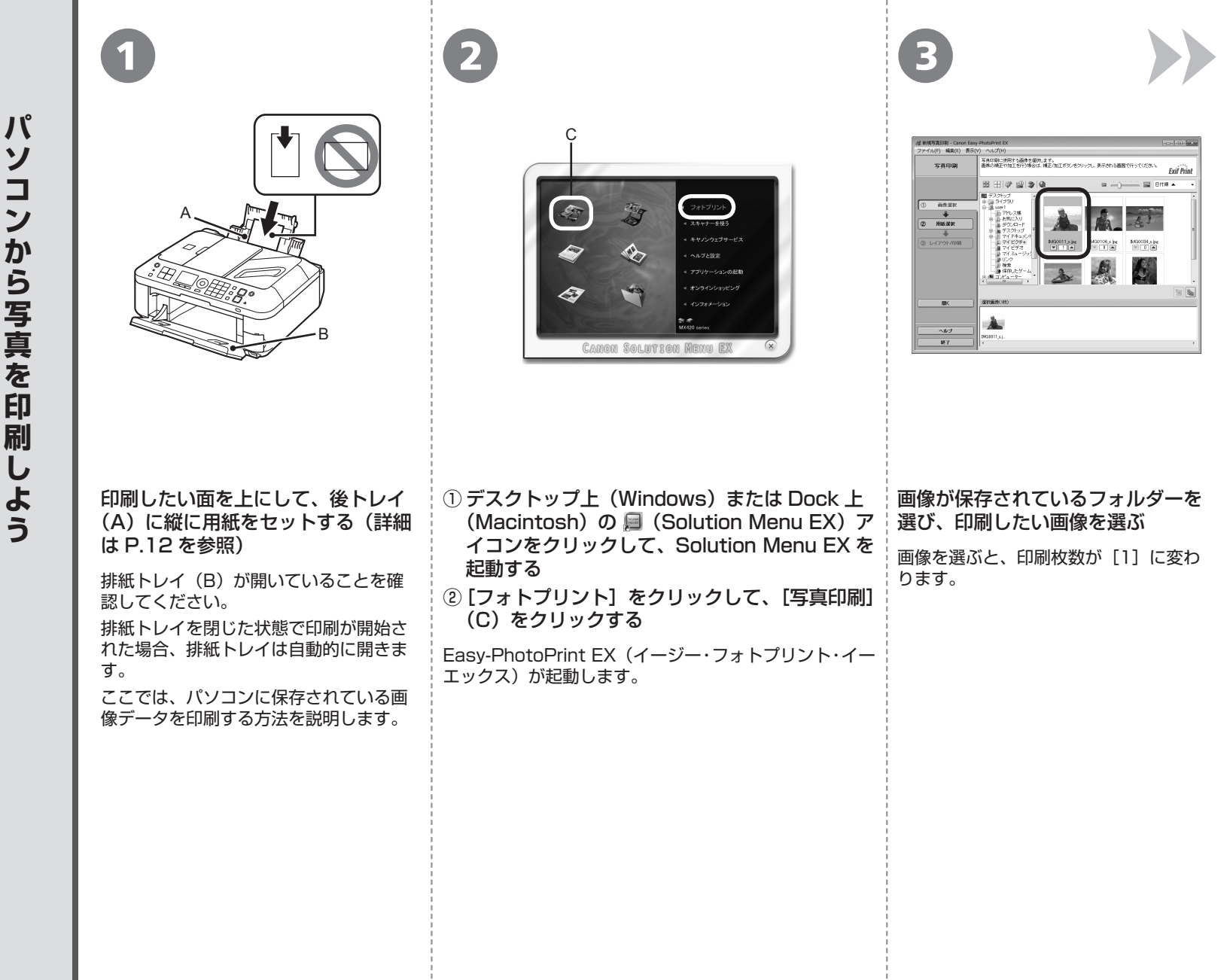

| 写真印刷                     | 使用するカリンターを遅れ、てくださ、。<br>印刷に使用する用紙のサイズ、種類を選択します。 |                   |             |             |         |       | Exil Print |  |
|--------------------------|------------------------------------------------|-------------------|-------------|-------------|---------|-------|------------|--|
|                          | 5029-1                                         | Canon MX428 serie | a Printer 🔹 | 秘紙方法:       | (ithu-  | r     |            |  |
|                          | E V0/007#1                                     |                   |             |             |         |       |            |  |
| ① 画体選択                   | デジタルカメラ                                        | ノイズレダクション:        | 標準          |             | ¥       |       |            |  |
|                          | 用紙サイズ                                          |                   |             |             |         |       |            |  |
| <ol> <li>用紙選択</li> </ol> |                                                |                   | _           | _           |         |       | - 6        |  |
| _                        | _                                              |                   |             |             |         |       |            |  |
| ② レイアウト/印刷               |                                                |                   |             |             |         |       |            |  |
|                          | LPI                                            | 2191              | KG          | 13578       | 宅則      | A4    |            |  |
|                          |                                                |                   |             |             |         |       |            |  |
|                          |                                                |                   |             |             |         |       |            |  |
|                          |                                                |                   |             |             |         |       |            |  |
|                          | 六切                                             |                   |             |             |         |       |            |  |
| BK .                     | 第85の種類                                         |                   |             |             |         |       |            |  |
|                          |                                                | 20                | 1.1         |             | 7 0     |       | k          |  |
|                          |                                                | 21-               | 1           | /           |         |       |            |  |
| へルプ                      |                                                | 1                 |             |             |         |       | - 0        |  |
| 转了                       | 写亮用纸 光沢                                        | 元沢ブロ              | ¥8.06       | <b>VADE</b> | 7. TR 7 | 77241 |            |  |

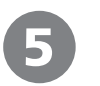

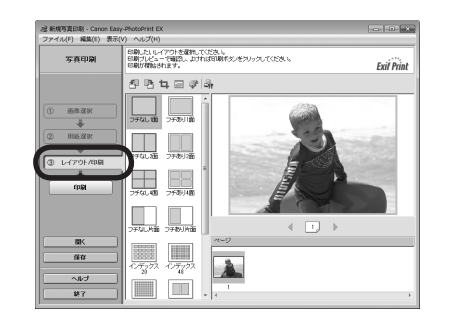

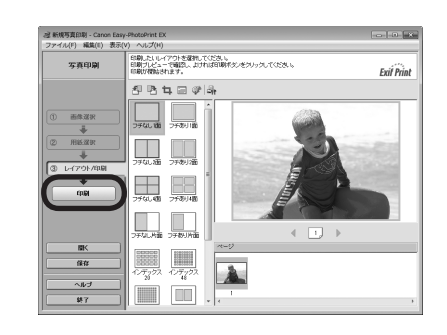

| [用紙選択] をクリックし、[用紙サイズ] と [用<br>紙の種類] で、セットした用紙を選ぶ | [レイアウト / 印刷]をクリックし、画像のレイア<br>ウトを選ぶ | <ul> <li>[印刷]をクリックする</li> <li>Windows の場合は、印刷が開始されます。</li> <li>Macintosh の場合は、[プリント]ダイアログで[プリント]をクリックすると、印刷が開始されます。</li> <li>参考</li> <li>・給紙するときに、「ガチャッ」と音がする場合があります。これは正常な動作です。</li> </ul> |
|--------------------------------------------------|------------------------------------|----------------------------------------------------------------------------------------------------|
|                                                  |                                    | Easy-PhotoPrint EX からの印刷に<br>ついて、詳しくは『もっと活用ガイド』<br>(電子マニュアル)をご覧ください。                                                                                                    |

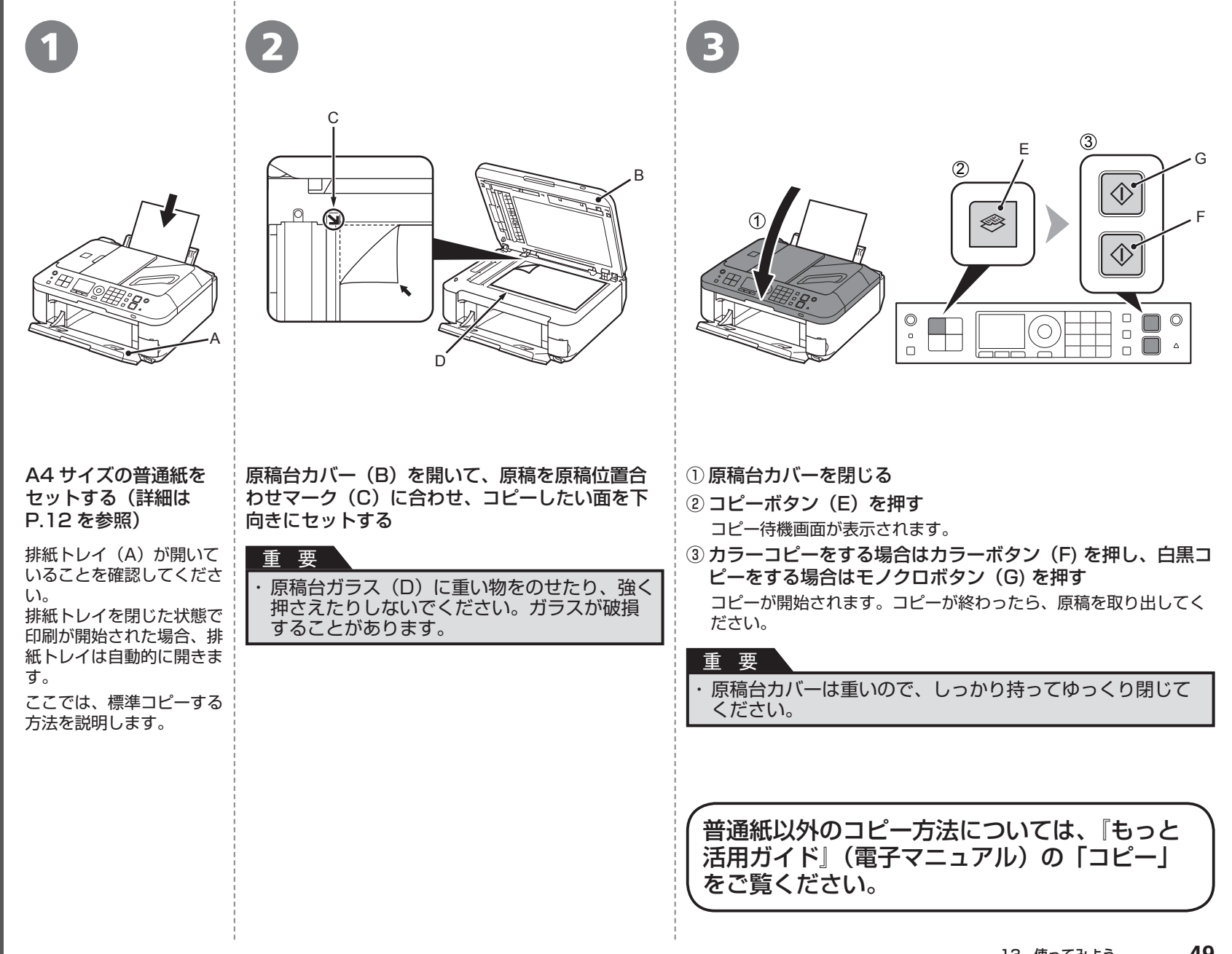

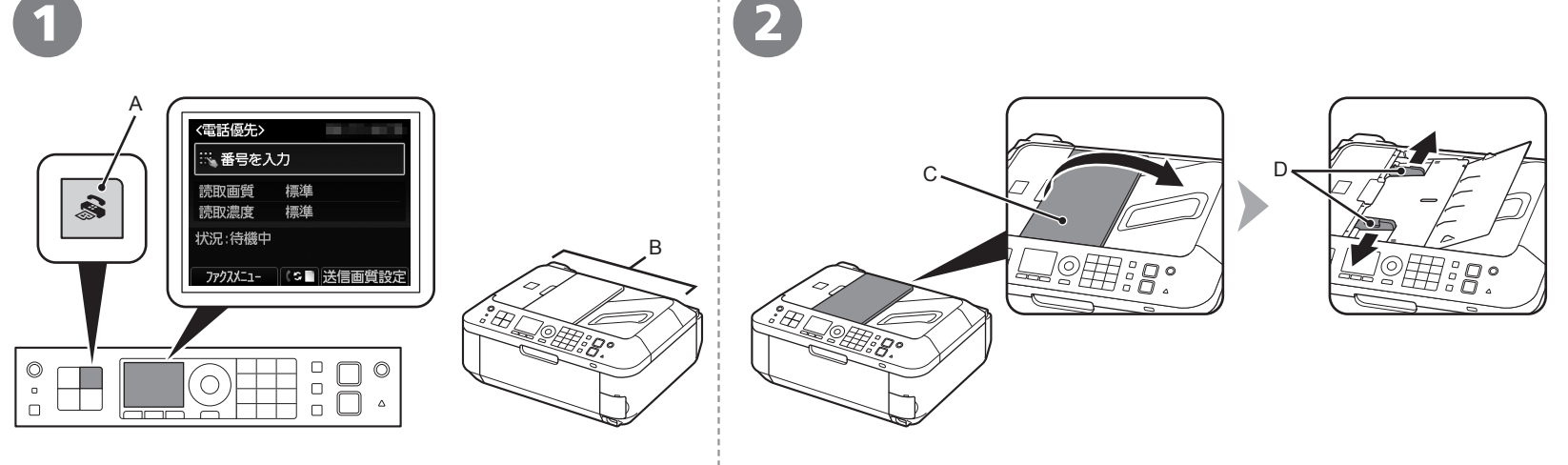

## ファクスボタン(A)を押す

ここでは、ADF(自動原稿給紙装置)(B)から白黒ファクスを送信 する方法を説明します。 原稿トレイ(C)を開いて、原稿ガイド(D)を端まで動かす

参考

 ・送信できる原稿、画質・濃度(明るさ)などの設定については、「らくらく操作ガイド」 をご覧ください。

50

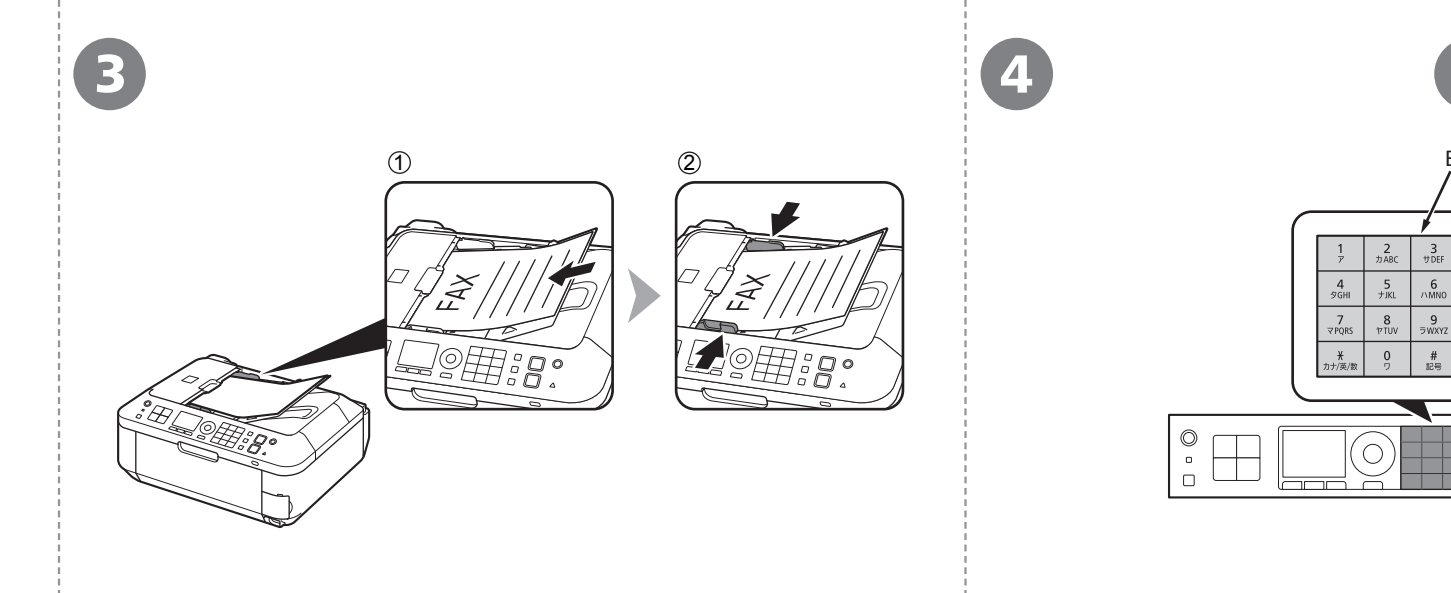

# ① ファクスしたい面を上にして、「ピッ」と音がするまで原稿を差し込む ② 左右の原稿ガイドを原稿の両端に合わせる

テンキー(E)で、送信先のファクス<sup>「</sup>モノクロボタン(F)を押す 番号をダイヤルする

ファクスが送信されます。

O Ì

\_ **○** △

 $\langle \rangle$ 

要

・ファクスがうまく送信できない場合は、電話回線が正しく接続されてい るかを確認して、手順 **①** (P.50) からやり直してください。電話回線の 接続方法については、「1準備しよう」の手順 G~ 7(P.6)を参照し てください。

## 参考

・発信元情報については、「らくらく操作ガイド」の「ファクスの基本的な設定をする」 をご覧ください。

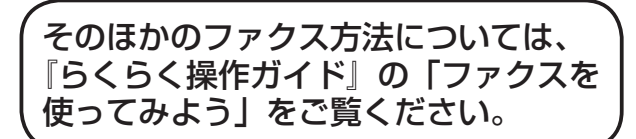

## 本製品を使用していくと、製品の内部がインクで汚れてくる場合があります。

手や衣服をインクで汚さないようにするため、必要に応じて、インクカートリッジ固定カバー(A)や、トレイの内側(B)を、ティッシュペーパーなどを使用して清掃することをお勧めします。

スキャナーユニット(カバー)を開いたまま 10 分以上経過すると、FINE カートリッジホルダーが本機右側へ自動的に移動しますので、ご注意ください。

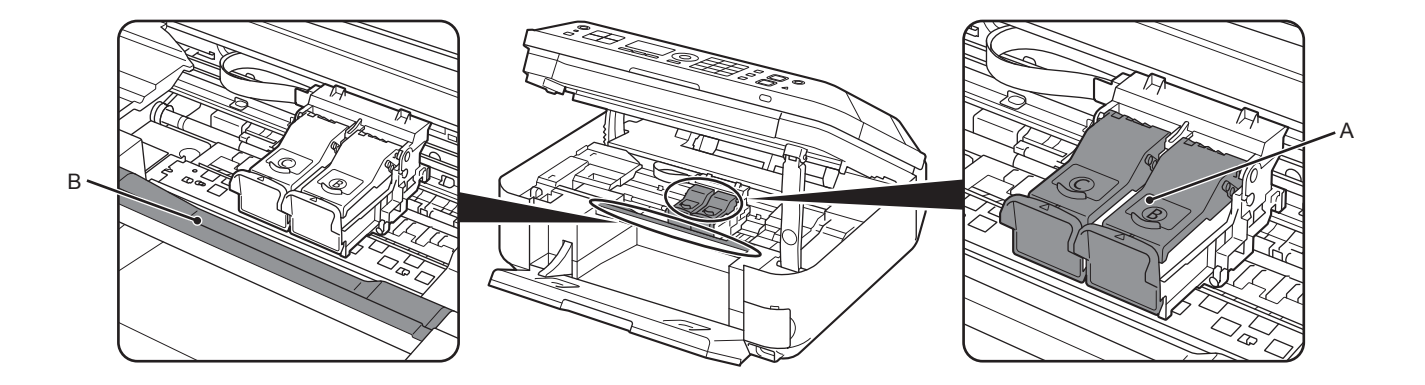

14

お手入れ

## 本製品で使用できる FINE カートリッジ番号は、以下のものです。

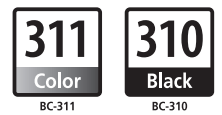

### FINE カートリッジについてのご注意

- FINE カートリッジに穴を開ける等の改造や分解をすると、インクが漏れ、本製品の故障の原因となることがあります。改造・分解はお勧めしません。
- インクの詰め替えなどによる非純正インクのご使用は、印刷品質の低下や FINE カートリッジの故障の原因となることがあります。非純正インクのご使用はお勧めしません。
- ・非純正 FINE カートリッジまたは非純正インクのご使用に起因する不具合への対応については、保守契約期間内または保証期間内であっても有償となります。

※ FINE カートリッジの交換については、『らくらく操作ガイド』の「FINE カートリッジを交換する」を参照してください。

- Microsoft は、Microsoft Corporation の登録商標です。
- Windows は、米国 Microsoft Corporation の米国およびその他の国における登録商標または商標です。
- Windows Vista は、米国 Microsoft Corporationの米国およびその他の国における登録商標または商標です。
- Internet Explorer は、米国 Microsoft Corporation の米国およびその他の国における登録商標または商標です。
- Macintosh、Mac および AirMac は米国およびその他の国で登録された Apple Inc. の商標です。
- Safari は米国およびその他の国で登録された Apple Inc. の商標です。
- Bonjour は米国およびその他の国で登録された Apple Inc. の商標です。
- AOSS™は株式会社バッファローの商標です。
- ・らくらく無線スタートは、NEC アクセステクニカ株式会社の登録商標です。

紙幣、有価証券などを本製品で印刷すると、その印刷物の使用如何に拘わらず、法律に違反し、罰せられます。 関連法律:刑法第148条、第149条、第162条/通貨及証券模造取締法第1条、第2条 等

QT5-3514-V01